### **EPC Entity Profiles & Connectivity Questions**

Beginning in FY 2019, Connectivity Questions will no longer appear in the applicant profile.

Additionally, all references to voice services will be removed per Commission rules.

#### Managing an Organization's Entity Profile Data - Independent School

| 图 SAVE DRAFT             |                                                     |
|--------------------------|-----------------------------------------------------|
| Create An Organization   |                                                     |
| Name *                   | Please Select An Organization Type *                |
| test_IS                  | Applicant 🗸                                         |
|                          | Applicant Entity Type *                             |
|                          | School 👻                                            |
| Physical Address         |                                                     |
| Address Line 1 *         | County                                              |
| 700, 12th St NW          |                                                     |
| Address Line 2           | Zip Code *                                          |
|                          | 20005                                               |
| City*                    | Zip Code Extension                                  |
| DC                       |                                                     |
| State *                  | Click the button below to get standard USPS address |
| DC 🗸                     | VERIFY MY ADDRESS                                   |
| Latitude / Longitude     |                                                     |
| User-entered Latitude 🕜  | Latitude 📀                                          |
|                          |                                                     |
| User-entered Longitude 📀 | Longitude 🥑                                         |
|                          |                                                     |
|                          | LOOKUP URBAN/RURAL STATUS                           |
|                          |                                                     |

The user can enter the Urban/Rural status and the system also calculates this status based on the input Latitude/Longitude values.

| Latitude / Longitude                                                                                                    |                           |
|----------------------------------------------------------------------------------------------------|---------------------------|
| User-entered Latitude 🕢                                                                                                    | Latitude 🕖                |
| 38.8987                                                                                                    |                           |
| User-entered Longitude 😡                                                                                                    | Longitude 📀               |
| -77.0286                                                                                                    |                           |
| We were unable to determine you latitude and longitude. To determine your Urban/Rural status, please enter values<br>in User-entered Latitude and User-entered Longitude fields. For further assistance, please contact USAC's Client<br>Service Bureau at 888-203-8100. | LOOKUP URBAN/RURAL STATUS |
| Urban/Rural                                                                                                    |                           |
| User Entered Urban/Rural Status                                                                                                    | Urban/Rural Status 📀      |
| O Rural                                                                                                    | O Rural                   |
| O Urban                                                                                                    | O Urban                   |
|                                                                                                    |                           |

| Mailing Address                                  |                        |
|--------------------------------------------------|------------------------|
| Mailing address is the same as physical address. |                        |
| Address Line 1                                   | County                 |
| 700 12TH ST NW                                   |                        |
| Address Line 2                                   | Zip Code               |
|                                                  |                        |
| City                                             | Zip Code Extension     |
| State                                            |                        |
| DC                                               |                        |
| Other Methods of Contact                         |                        |
| Phone Number *                                   | Phone Number Extension |
| 202-772-2000                                     |                        |
| Ex. 000-000-0000                                 |                        |
| Email                                            |                        |
| test@mailinator.com                              |                        |
| Confirm Email                                    |                        |
| test@mailinator.com                              |                        |
| Website URL                                      |                        |
|                                                  |                        |
| ECC Peristration Number 0                        |                        |
|                                                  |                        |
|                                                  |                        |
| CANCEL                                           | CONTINUE               |
|                                                  | connec                 |
|                                                  |                        |

When you click 'Continue', below is the next input screen.

| chool Information                          |                                                                                |
|--------------------------------------------|--------------------------------------------------------------------------------|
| chool Sub-Type *                           | Is this school part of a school district? *                                    |
| ) Private School                           | ○ No                                                                           |
| lumber of Full Time Students *             | Peak Number of Part-Time Students *                                            |
| otal Number of Part-Time Students *        | Total Number of Students Eligible for National School Lunch Program (NSLP) 📀 * |
| ommunity Eligibility Program (CEP)? *      |                                                                                |
| Yes                                        |                                                                                |
| No                                         |                                                                                |
| oes this organization have an endowment? * |                                                                                |
| No                                         |                                                                                |

School-type: 'Public School'

| E SAVE DRAFT                                                                                                    |                                                                                                    |
|----------------------------------------------------------------------------------------------------|----------------------------------------------------------------------------------------------------|
| Create An Organization                                                                                                    |                                                                                                    |
| School Information                                                                                                    |                                                                                                    |
| School Sub-Type •<br>Public School<br>Private School<br>Check All That Apply @<br>Pre-K<br>Head Start<br>Adult Education<br>Juvenile Justice<br>Dormitory | Is this school part of a school district? * Yes No Tribal School New Construction School ESA School BE ESA School District with no Schools |
| Chatter School Number of Full Time Students *                                                                                                    | Peak Number of Part-Time Students                                                                                                    |
| Total Number of Part-Time Students *                                                                                                    | Total Number of Students Eligible for National School Lunch Program (NSLP) 😡 *                                                             |
| Community Eligibility Program (CEP)? *<br>Yes<br>No<br>Does this organization have an endowment? *<br>Yes<br>No<br>State School Code                      |                                                                                                    |
|                                                                                                    |                                                                                                    |

#### School-type: 'Private School'

| 图 SAVE DRAFT                                                                           |                                                                                          |
|----------------------------------------------------------------------------------------|------------------------------------------------------------------------------------------|
| Create An Organization                                                                 |                                                                                          |
| School Information                                                                     |                                                                                          |
| school sub-Type •<br>Public School<br>• Private School                                 | Is this school part of a school district? •<br>Ves<br>• No                               |
| Check All That Apply  Pre-K Pre-K Head Start Adult Education Juvenile justice Ormitory | Charter School Tribal School New Construction School ESA School District with no Schools |
| Number of Full Time Students *                                                         | Peak Number of Part-Time Students *                                                      |
| Total Number of Part-Time Students *                                                   | Total Number of Students Eligible for National School Lunch Program (NSLP) 🛛 *           |
| Community Eligibility Program (CEP)?*<br>O Yes<br>No                                   |                                                                                          |
| Does this organization have an endowment? •<br>Yes<br>No                               |                                                                                          |
| NCES Private School ID                                                                 |                                                                                          |
| PREVIOUS CANCEL                                                                        | SUBMIT                                                                                   |

If the public school is a 'New Construction School', an additional question if the student counts are based on an estimate is posted.

| 팀 SAVE DRAFT                                                                                                    |                                                                                                    |
|----------------------------------------------------------------------------------------------------|----------------------------------------------------------------------------------------------------|
| Create An Organization                                                                                                    |                                                                                                    |
| School Information                                                                                                    |                                                                                                    |
| School Sub-Type *  Public School  Private School  Check All That Apply @  Pre-K  Head Start Adult Education Juvenile Justice Orrmitory Charter School | Is this school part of a school district? * Ves No Tribal School New Construction School ESA School BIE ESA School District with no Schools |
| Are the student counts based on an estimate?*<br>Ves<br>No Number of Full Time Students *                                                             | Peak Number of Part-Time Students *                                                                                                    |
|                                                                                                    |                                                                                                    |
| Total Number of Part-Time Students *                                                                                                    | Total Number of Students Eligible for National School Lunch Program (NSLP) 😔 *                                                              |
| Community Eligibility Program (CEP)?*<br>Yes<br>No<br>Does this organization have an endowment?*<br>Yes<br>No                                         |                                                                                                    |

If the school participates in the National School Lunch Program (NSLP) Community Eligibility Program (CEP), the CEP percentage is required.

| Number of Full Time Students *              | Peak Number of Part-Time Students *                                            |
|---------------------------------------------|--------------------------------------------------------------------------------|
| 100                                         | 50                                                                             |
| Total Number of Part-Time Students *        | Total Number of Students Eligible for National School Lunch Program (NSLP) 📀 * |
| 70                                          | 60                                                                             |
| Community Eligibility Program (CEP)? *      | CEP Percentage *                                                               |
| • Yes                                       |                                                                                |
| ○ No                                        |                                                                                |
| Does this organization have an endowment? • |                                                                                |
| ) Yes                                       |                                                                                |
| No                                          |                                                                                |
| State School Code                           |                                                                                |
|                                             |                                                                                |
| State LEA Code                              |                                                                                |
|                                             |                                                                                |
| NCES Public State Code                      |                                                                                |
|                                             |                                                                                |
| NCES Public District Code                   |                                                                                |
|                                             |                                                                                |
| NCES Public Building Code                   |                                                                                |
|                                             |                                                                                |
|                                             |                                                                                |

If not CEP, an alternative discount method is required. Also, if the school has an endowment, the current value of the endowment is requested.

| Number of Full Time Students *             | Peak Number of Part-Time Students *                                                                          |
|--------------------------------------------|----------------------------------------------------------------------------------------------------|
| 100                                        | 50                                                                                                    |
| Total Number of Part-Time Students *       | Total Number of Students Eligible for National School Lunch Program (NSLP) @ *                               |
| 70                                         | 60                                                                                                    |
| Community Eligibility Program (CEP)? *     | Alternative Discount Method *                                                                                |
| ) Yes                                      | None                                                                                                    |
| O NO                                       | Indicate if an alternative discount mechanism was used to calculate the number of students eligible for NSLP |
| Does this organization have an endowment?* | What is the current value of the endowment?                                                                  |
| • Yes                                      | \$0.00                                                                                                    |
| State School Code                          |                                                                                                    |
|                                            |                                                                                                    |
| State LEA Code                             |                                                                                                    |
|                                            |                                                                                                    |
| NCES Public State Code                     |                                                                                                    |
|                                            |                                                                                                    |
| NCES Public District Code                  |                                                                                                    |
|                                            |                                                                                                    |
| NCES Public Building Code                  |                                                                                                    |
|                                            |                                                                                                    |
|                                            |                                                                                                    |
| PREVIOUS CANCEL                            | SUBMIT                                                                                                    |

Manage Connectivity Questions - Independent School

lf

Beginning in FY 2019, Connectivity Questions will no longer appear in the applicant profile.

'Other' option is selected as a response to

the biggest barriers question, then an additional input is requested.

| 17227925 - test_IS                                                                                                    | [                                                                                                    |
|----------------------------------------------------------------------------------------------------|----------------------------------------------------------------------------------------------------|
| ummäry Customer Service mooniications Additional Information Discourti Kate Categor                                                                                                    | Two Budget Contracts FLC Forms FRN Appeals News Related Actions                                                                                                    |
| Manage Connectivity Questions                                                                                                    |                                                                                                    |
| test_IS (BEN: 17227925)                                                                                                    |                                                                                                    |
| The following questions are intended to gather feedback from schools and libraries on the sufficiency of t<br>needs. These questions are designed to provide comprehensive insight into the current state of connectiv<br>questions are informational only and will not affect the funding commitments in any way. | reir Internet access, wide area network connections and the internal connections (e.g. Wi-Fi) in meeting their<br>ity for schools and libraries, including services and equipment not funded by the E-rate program. The |
| Connectivity Questions                                                                                                    |                                                                                                    |
| What is the total bandwidth speed from this location (including non E-rate supported services)?                                                                                                    |                                                                                                    |
|                                                                                                    |                                                                                                    |
| Download Speed *                                                                                                    | Download Speed Units *                                                                                                    |
| Download Speed *                                                                                                    | Download Speed Units *                                                                                                    |
| Download Speed *                                                                                                    | Download Speed Units *                                                                                                    |
| Download Speed *                                                                                                    | Download Speed Units *  Select a Value  Upload Speed Units *  Select a Value                                                                                                    |
| Download Speed *                                                                                                    | Download Speed Units *  Select a Value  Upload Speed Units *  Select a Value                                                                                                    |
| Download Speed *                                                                                                    | Download Speed Units *         Select a Value         Upload Speed Units *         Select a Value         How sufficient is the quality of the Wi-Fi at this location? *                                                |
| Download Speed *                                                                                                    | Download Speed Units *         Select a Value         Upload Speed Units *         Select a Value         How sufficient is the quality of the Wi-Fi at this location? *        Select a Value                          |
| Download Speed *         Upload Speed *            What is the predominant connection type coming to this location? *                                                                                                    | Download Speed Units *         Select a Value         Upload Speed Units *         Select a Value         How sufficient is the quality of the Wi-Fi at this location? *        Select a Value                          |

| est_IS (BEN: 17227925)                                                                                                    |                                                                                                    |
|----------------------------------------------------------------------------------------------------|----------------------------------------------------------------------------------------------------|
| he following questions are intended to gather feedback from schools and libraries on the sufficiency<br>eeds. These questions are designed to provide comprehensive insight into the current state of conne<br>juestions are informational only and will not affect the funding commitments in any way. | of their Internet access, wide area network connections and the internal connections (e.g. Wi-Fi) in meeting the<br>ctivity for schools and libraries, including services and equipment not funded by the E-rate program. The |
| Connectivity Questions                                                                                                    |                                                                                                    |
| what is the total bandwidth speed from this location (including non E-rate supported services)?                                                                                                    |                                                                                                    |
| /ownload Speed *                                                                                                    | Download Speed Units *                                                                                                    |
| 100                                                                                                    | Mbps                                                                                                    |
| /pload Speed *                                                                                                    | Upload Speed Units *                                                                                                    |
| 100                                                                                                    | Mbps                                                                                                    |
| /hat is the predominant connection type coming to this location? *                                                                                                    | How sufficient is the quality of the Wi-Fi at this location? *                                                                                                    |
| Vhat is the predominant connection type coming to this location? *<br>Cable Modem                                                                                                    | How sufficient is the quality of the Wi-Fi at this location? *                                                                                                    |
| Vhat is the predominant connection type coming to this location? *<br>Cable Modem<br>Vhat are your biggest barriers to having a robust internal network in your classrooms at this<br>scation? *                                                                                                    | How sufficient is the quality of the Wi-Fi at this location? •  Mostly                                                                                                    |
| Vhat is the predominant connection type coming to this location? *<br>Cable Modem<br>Vhat are your biggest barriers to having a robust internal network in your classrooms at this<br>scation? *<br>Other                                                                                               | How sufficient is the quality of the Wi-Fi at this location? * Mostly                                                                                                    |
| Vhat is the predominant connection type coming to this location? *<br>Cable Modem<br>Vhat are your biggest barriers to having a robust internal network in your classrooms at this<br>scation? *<br>Other<br>' Other, please specify *                                                                  | How sufficient is the quality of the Wi-Fi at this location? •         Mostly                                                                                                    |

# Managing an Organization's Entity Profile Data - School District

| 찜 SAVE DRAFT                                     |                                      |
|--------------------------------------------------|--------------------------------------|
| Create An Organization                           |                                      |
| Name *                                           | Please Select An Organization Type * |
| test-SD                                          | Applicant                            |
|                                                  | Applicant Entity Type *              |
|                                                  | School District 🗸                    |
| Physical Address                                 |                                      |
| Address Line 1 *                                 | County                               |
| 700, 12st NW                                     |                                      |
| Address Line 2                                   | Zip Code *                           |
|                                                  | 20005                                |
| City *                                           | Zip Code Extension                   |
| DC                                               |                                      |
| State *                                          |                                      |
| DC 🗸                                             |                                      |
| Mailing Address                                  |                                      |
| Mailing address is the same as physical address. |                                      |
| Address Line 1                                   | County                               |
| 700, 12st NW                                     |                                      |
| Address Line 2                                   | Zip Code                             |
| City                                             | 20005                                |
| DC                                               | LIP CONCERTINITY                     |
| State                                            |                                      |
| DC                                               |                                      |

| Other Methods of Contact  |                        |
|---------------------------|------------------------|
| Phone Number *            | Phone Number Extension |
| 202-772-2000              |                        |
| Ex. 000-000-0000          |                        |
| Email                     |                        |
| test@mailinator.com       |                        |
| Confirm Email             |                        |
| test@mailinator.com       |                        |
| Website URL               |                        |
|                           |                        |
| FCC Registration Number 🛛 |                        |
|                           |                        |
|                           |                        |
| CANCEL                    | CONTINUE               |
|                           |                        |

School District Sub-Type: 'Public School District'

| E SAVE DRAFT                                                                |
|-----------------------------------------------------------------------------|
| Create An Organization                                                      |
| School District Information                                                 |
| School District Sub-Type *  Public School District  Private School District |
| Check All That Apply Charter School District ESA School District            |
| Does this organization have an endowment?*<br>Yes<br>No                     |
| State School Code                                                           |
| State LEA Code                                                              |
| NCES Public State Code                                                      |
| NCES Public District Code                                                   |
| NCES Public Building Code                                                   |
|                                                                             |
| PREVIOUS CANCEL                                                             |

If the school district has an endowment, the current value of the endowment is requested.

| 🖹 SAVE DRAFT                                                         |                                             |
|----------------------------------------------------------------------|---------------------------------------------|
| Create An Organization                                               |                                             |
| School District Information                                          |                                             |
| School District Sub-Type * O Public School District O                |                                             |
| Private School District Check All That Apply Charter School District |                                             |
| ESA School District Does this organization have an endowment?*       | What is the current value of the endowment? |
| ● Yes<br>○ No                                                        | \$0.00                                      |
| State School Code                                                    |                                             |
| State LEA Code                                                       |                                             |
| NCES Public State Code                                               |                                             |
| NCES Public District Code                                            |                                             |
| NCES Public Building Code                                            |                                             |
|                                                                      |                                             |
| PREVIOUS                                                             | SUBMIT                                      |

School District Sub-Type: 'Private School District'

| 图 SAVE DRAFT                                                                      |                                             |
|-----------------------------------------------------------------------------------|---------------------------------------------|
| Create An Organization                                                            |                                             |
| School District Information                                                       |                                             |
| School District Sub-Type •<br>O Public School District<br>Private School District |                                             |
| Does this organization have an endowment? *                                       | What is the current value of the endowment? |
| • Yes                                                                             | \$0.00                                      |
| NCES Private School ID                                                            |                                             |
|                                                                                   |                                             |
|                                                                                   |                                             |
| PREVIOUS CANCEL                                                                   | SUBMIT                                      |
|                                                                                   |                                             |
|                                                                                   |                                             |
|                                                                                   |                                             |
|                                                                                   |                                             |
|                                                                                   |                                             |
|                                                                                   |                                             |

After the organization is created, the school district can manage its relationships with other organizations such as adding new child entities.

| Records / Applicant En #17227926 | itities<br>5 - test            | -SD             |                        |               |           |           | CREATE   | E A NEW USER    | ADD OR REMOVE EXISTING USERS | MANAGE ORGANIZATION |   | 1 |
|----------------------------------|--------------------------------|-----------------|------------------------|---------------|-----------|-----------|----------|-----------------|------------------------------|---------------------|---|---|
| <i>#1722752</i> 0                |                                | 50              |                        |               |           |           |          | USER ODER       |                              |                     |   | 1 |
| Summary Custom                   | ner Service                    | Modifications   | Additional Information | Discount Rate | Contracts | FCC Forms | FRN App  | peals News      | Related Actions              |                     |   |   |
| Organization                     | Details                        |                 |                        |               |           |           |          |                 |                              |                     |   |   |
| Name                             | test-SD                        |                 |                        |               |           | Applica   | nt Type  | School District |                              |                     |   |   |
| Entity Number                    | 17227926                       |                 |                        |               |           |           | Status   | Active          |                              |                     |   |   |
| FCC Registration<br>Number       |                                |                 |                        |               |           |           |          |                 |                              |                     |   |   |
| Contact Inform                   | mation                         |                 |                        |               |           |           |          |                 |                              |                     |   |   |
| Physical Address                 | 700, 12st NV                   | V               |                        |               |           | Phone N   | Number   | 202-772-2000    |                              |                     |   |   |
| 11-11                            | DC, DC 2000                    | 5               |                        |               |           |           | Email    | test@mailinato  | pr.com                       |                     |   |   |
| mailing Address                  | DC, DC 2000                    | v<br>15         |                        |               |           | Webs      | ite URL  |                 |                              |                     |   |   |
| Account Admi                     | inistrato                      | r               |                        |               |           |           |          |                 |                              |                     |   |   |
| An Account Administr             | rator has not                  | been indicated. |                        |               |           |           |          |                 |                              |                     |   |   |
|                                  |                                |                 |                        |               |           |           |          |                 |                              |                     |   |   |
| General Conta                    | act                            |                 |                        |               |           |           |          |                 |                              |                     |   |   |
| A General Contact has            | s not been in                  | dicated.        |                        |               |           |           |          |                 |                              |                     |   |   |
|                                  |                                |                 |                        |               |           |           |          |                 |                              |                     |   |   |
| ∽Applicant At                    | tributes                       |                 |                        |               |           |           |          |                 |                              |                     |   |   |
| School District Sub-             | Public Sci                     | hool District   |                        |               |           | De        | oes this | No              |                              |                     |   |   |
| туре                             | Private So                     | chool District  |                        |               |           | endo      | wment?   |                 |                              |                     |   |   |
|                                  | ESA Scho                       | ol District     |                        |               |           |           |          |                 |                              |                     |   |   |
| State School Code                |                                |                 |                        |               |           |           |          |                 |                              |                     |   |   |
| State LEA Code                   |                                |                 |                        |               |           |           |          |                 |                              |                     |   |   |
| NCES Public State                |                                |                 |                        |               |           |           |          |                 |                              |                     |   |   |
| Code                             |                                |                 |                        |               |           |           |          |                 |                              |                     |   |   |
| NCES Public District             |                                |                 |                        |               |           |           |          |                 |                              |                     |   |   |
|                                  |                                |                 |                        |               |           |           |          |                 |                              |                     |   |   |
|                                  |                                |                 |                        |               |           |           |          |                 |                              |                     |   |   |
|                                  |                                |                 |                        |               |           |           |          |                 |                              |                     |   |   |
| Records / Applicant En #17227924 | <sup>itities</sup><br>1 - Test | :               |                        |               |           |           |          |                 |                              |                     | P |   |

|                      |                        |                   |                        | or remove an organization relations | lease make a selection below to add         |
|----------------------|------------------------|-------------------|------------------------|-------------------------------------|---------------------------------------------|
| UP FOR A CONSORTIUM  | ADD A CHILD ENTITY SIG | ADD AN ESA MEMBER | ization relationships? | o manage your orga                  | How would you like<br>REMOVE A RELATIONSHIP |
| DD A CONSULTING FIRM |                        |                   |                        |                                     |                                             |
|                      |                        |                   |                        |                                     |                                             |
|                      |                        |                   |                        |                                     | CANCEL                                      |
|                      |                        |                   |                        |                                     |                                             |
|                      |                        |                   |                        |                                     |                                             |

Adding a child entity:

| Records / Applicant Entities<br>#17227926 - test-SD                                       | (B)                                        |
|-------------------------------------------------------------------------------------------|--------------------------------------------|
| Summary Customer Service Modifications Additional Information Discount Rate Contracts     | FCC Forms FRN Appeals News Related Actions |
| Relate to Another Entity<br>Please enter search criteria below and hit search to continue |                                            |
| What organization type are you looking for?<br>Select an Organization Type *              |                                            |
| School                                                                                    | •                                          |
| Which organization are you looking for?                                                   |                                            |
| BEN Search                                                                                | Name Search                                |
|                                                                                           | test                                       |
| State Search                                                                              | Zip Code Search                            |
| DC 🗸                                                                                      |                                            |
|                                                                                           |                                            |
| CANCEL PREVIOUS                                                                           | SEARCH                                     |
|                                                                                           |                                            |

| ords / Ap          | 27926 - test-   | SD<br>Modifications | Additional Information | Discount Pate | Contracts    | ECC Forms | EPN Anneals | News Rela | ted Actions |          |        |
|--------------------|-----------------|---------------------|------------------------|---------------|--------------|-----------|-------------|-----------|-------------|----------|--------|
| Rela<br>Please sel | ite to Anoth    | ier Entit           | y                      |               |              |           |             |           |             |          |        |
| Curre              | ent School Rela | tionships           |                        |               |              |           |             |           |             |          |        |
| BEN                |                 | Name                |                        | City          |              | State     |             |           | Zip Code    |          |        |
|                    |                 |                     |                        |               | No items ava | ilable    |             |           |             |          |        |
| Add S              | chool Relation  | ship(s)             |                        |               |              |           |             |           |             |          |        |
| В                  | EN              | N                   | ame                    | City          |              |           |             | State     |             | Zip Code |        |
| 1                  | 7226816         | te                  | st ORG                 | Cryptor       | n            |           |             | DC        |             | 22554    |        |
| <b>•</b> 13        | 7227921         | te                  | st                     | WASHIN        | IGTON        |           |             | DC        |             | 20036    |        |
|                    |                 |                     |                        |               |              |           |             |           |             |          |        |
| CANCE              | L PREVIOUS      |                     |                        |               |              |           |             |           |             |          | SUBMIT |

## Manage Connectivity Questions – School District

Beginning in FY 2019, Connectivity Questions will no longer appear in the applicant profile. If the school district aggregates internet access for the entire district and responds 'Yes':

| Records / Applicant Entities<br>#17227924 - Test                                                                                                    | <b>P</b> |
|----------------------------------------------------------------------------------------------------|----------|
| Summary Customer Service Modifications Additional Information Discount Rate Contracts FCC Forms FRN Appeals News Related Actions                                                                                                    |          |
| Manage Connectivity Questions                                                                                                    |          |
| Test (BEN: 17227924)                                                                                                    |          |
| The following questions are intended to gather feedback from schools and libraries on the sufficiency of their Internet access, wide area network connections and the internal connections (e.g. Wi-Fi) in meetin needs. These questions are designed to provide comprehensive insight into the current state of connectivity for schools and libraries, including services and equipment not funded by the E-rate program. The questions are informational only and will not affect the funding commitments in any way. | g their  |
| District-wide Internet Access Questions                                                                                                    |          |
| Does your school district currently aggregate Internet access for the entire district (as opposed to buying Internet access on a building-by-building basis)?                                                                                                    |          |
| YES NO                                                                                                    |          |
| CANCEL SAVE & CON                                                                                                    | TINUE    |
|                                                                                                    |          |
|                                                                                                    |          |
|                                                                                                    |          |

| Manage Connectivity Question                                                                                                    | i                                                                                                    |
|----------------------------------------------------------------------------------------------------|----------------------------------------------------------------------------------------------------|
| Test (BEN: 17227924)                                                                                                    |                                                                                                    |
| The following questions are intended to gather feedback from sch<br>needs. These questions are designed to provide comprehensive in<br>questions are informational only and will not affect the funding co | s and libraries on the sufficiency of their Internet access, wide area network connections and the internal connections (e.g. Wi-Fi) in meeting their<br>ti that the current state of connectivity for schools and libraries, including services and equipment not funded by the E-rate program. The<br>itments in any way. |
| District-wide Internet Access Questions                                                                                                    |                                                                                                    |
|                                                                                                    |                                                                                                    |
| Does your school district currently aggregate Internet access                                                                                                    | the entire district (as opposed to buying Internet access on a building-by-building basis)?                                                                                                    |
| Does your school district currently aggregate Internet access                                                                                                    | the entire district (as opposed to buying Internet access on a building-by-building basis)?                                                                                                    |
| Does your school district currently aggregate Internet access                                                                                                    | the entire district (as opposed to buying Internet access on a building-by-building basis)?                                                                                                    |
| Does your school district currently aggregate Internet access                                                                                                    | the entire district (as opposed to buying Internet access on a building-by-building basis)?                                                                                                    |
| Does your school district currently aggregate Internet access           VES J         NO           Please give the total (aggregate) Internet access                                                       | the entire district (as opposed to buying Internet access on a building-by-building basis)?<br>access bandwidth speed for the school district (including non E-rate supported                                                                                                    |
| Does your school district currently aggregate Internet access<br>VES V NO<br>Please give the total (aggregate) Internet<br>services)<br>Download Speed *                                                   | the entire district (as opposed to buying Internet access on a building-by-building basis)?<br>access bandwidth speed for the school district (including non E-rate supported<br>pownload Speed Units *                                                                                                    |
| Does your school district currently aggregate Internet access<br>YES / NO<br>Please give the total (aggregate) Internet<br>services)<br>Download Speed *                                                   | the entire district (as opposed to buying Internet access on a building-by-building basis)?  access bandwidth speed for the school district (including non E-rate supported  Download Speed Units *                                                                                                    |
| Does your school district currently aggregate Internet access<br>VES / NO<br>Please give the total (aggregate) Internet<br>services)<br>Download Speed *<br>Upload Speed *                                 | the entire district (as opposed to buying Internet access on a building-by-building basis)?  access bandwidth speed for the school district (including non E-rate supported  Download Speed Units *  Upload Speed Units *                                                                                                   |
| Does your school district currently aggregate Internet access<br>VES V NO<br>Please give the total (aggregate) Internet<br>services)<br>Download Speed *<br>Upload Speed *                                 | the entire district (as opposed to buying Internet access on a building-by-building basis)?                                                                                                    |

| 5 TASKS (TT)                                                                | Records                                                          | Reports Actions                                                                  | ;                                                      |                                                           |                                    |                                                         |                                                          | • • • • • • • • • • • • • • • • • • •                                              | <b>(</b> ) A                    |
|-----------------------------------------------------------------------------|------------------------------------------------------------------|----------------------------------------------------------------------------------|--------------------------------------------------------|-----------------------------------------------------------|------------------------------------|---------------------------------------------------------|----------------------------------------------------------|------------------------------------------------------------------------------------|---------------------------------|
| Manage                                                                      | Connect                                                          | ivity Ques                                                                       | tions                                                  |                                                           |                                    |                                                         |                                                          |                                                                                    |                                 |
| Test (BEN:                                                                  | 17227924)                                                        |                                                                                  |                                                        |                                                           |                                    |                                                         |                                                          |                                                                                    |                                 |
| The following que<br>needs. These que<br>questions are info                 | stions are intended<br>itions are designed<br>rmational only and | l to gather feedback fro<br>l to provide compreher<br>l will not affect the func | m schools and l<br>sive insight into<br>ling commitmer | ibraries on the su<br>the current state<br>ts in any way. | fficiency of the<br>of connectivit | eir Internet access, wide<br>y for schools and librarie | area network connections<br>es, including services and e | and the internal connections (e.g. Wi-Fi<br>quipment not funded by the E-rate prog | ) in meeting their<br>gram. The |
| Per-Entity                                                                  | Basis Quest                                                      | ions:                                                                            |                                                        |                                                           |                                    |                                                         |                                                          |                                                                                    |                                 |
| Entity Name                                                                 | BEN                                                              | Download                                                                         | Units                                                  | Upload                                                    | Units                              | Connection                                              | Wifi Sufficient                                          | Barriers to Robust Network                                                         |                                 |
| test                                                                        | 17227921                                                         |                                                                                  |                                                        |                                                           |                                    |                                                         |                                                          |                                                                                    | Edit                            |
| Upload Speed *                                                              |                                                                  |                                                                                  |                                                        |                                                           |                                    | Select a Value                                          | •                                                        |                                                                                    | •                               |
| Upload Speed *                                                              |                                                                  |                                                                                  |                                                        |                                                           |                                    | Upload Speed Units                                      | •                                                        |                                                                                    |                                 |
|                                                                             |                                                                  |                                                                                  |                                                        |                                                           |                                    | Select a Value                                          |                                                          |                                                                                    | •                               |
|                                                                             |                                                                  |                                                                                  |                                                        |                                                           |                                    |                                                         |                                                          |                                                                                    |                                 |
| What is the pred                                                            | ominant connectio                                                | on type coming to thi                                                            | s location? *                                          |                                                           |                                    | How sufficient is the                                   | quality of the Wi-Fi at th                               | is location? *                                                                     |                                 |
| What is the pred                                                            | ominant connectio                                                | on type coming to thi                                                            | s location? *                                          |                                                           | •                                  | How sufficient is the                                   | quality of the Wi-Fi at th                               | is location? *                                                                     | •                               |
| What is the pred<br>Select a Value<br>What are your bi<br>location? •       | ominant connections                                              | on type coming to thi<br>naving a robust intern                                  | s location? *<br>al network in y                       | our classrooms                                            | <b>▼</b><br>at this                | How sufficient is the                                   | quality of the Wi-Fi at th                               | is location? *                                                                     | •                               |
| What is the pred<br>Select a Value<br>What are your bi<br>location? *       | ominant connection<br>ggest barriers to h                        | on type coming to thi<br>aving a robust intern                                   | s location? *<br>al network in y                       | our classrooms                                            | •<br>at this                       | How sufficient is the                                   | quality of the Wi-Fi at th                               | is location? •                                                                     | •                               |
| What is the pred Select a Value What are your bi location? * Select a Value | ominant connecti<br><br>ggest barriers to h                      | on type coming to thi<br>naving a robust interr                                  | s location? *<br>al network in <u>y</u>                | our classrooms                                            | ▪<br>at this<br>▪                  | How sufficient is the                                   | quality of the Wi-Fi at th                               | is location? •                                                                     | ▼<br>SAVE CHANGES               |

If the school district does not aggregate internet access for the entire district and responds 'No':

| Records / Applicant Entities<br>#17227926 - test-SD                                                                                                    |                     |
|----------------------------------------------------------------------------------------------------|---------------------|
| Summary Customer Service Modifications Additional Information Discount Rate Contracts FCC Forms FRN Appeals News Related Actions                                                                                                    |                     |
| Manage Connectivity Questions                                                                                                    |                     |
| test-SD (BEN: 17227926)                                                                                                    |                     |
| The following questions are intended to gather feedback from schools and libraries on the sufficiency of their Internet access, wide area network connections and the internal connections (e.g. Wi-Fi) in me<br>needs. These questions are designed to provide comprehensive insight into the current state of connectivity for schools and libraries, including services and equipment not funded by the E-rate program.<br>questions are informational only and will not affect the funding commitments in any way. | eeting their<br>The |
| District-wide Internet Access Questions                                                                                                    |                     |
| Does your school district currently aggregate Internet access for the entire district (as opposed to buying Internet access on a building-by-building basis)?                                                                                                    |                     |
| YES NO J                                                                                                    |                     |
| CANCEL SAVE &                                                                                                    | CONTINUE            |
|                                                                                                    |                     |
|                                                                                                    |                     |

|                                                                                 | mer Service Modif                                                                      | fications Addition                                                     | al Information                                            | Discount Rate                                             | Contracts                          | FCC Forms FRN A                                        | Appeals News Relat                                      | ed Actions                                                                           |                           |
|---------------------------------------------------------------------------------|----------------------------------------------------------------------------------------|------------------------------------------------------------------------|-----------------------------------------------------------|-----------------------------------------------------------|------------------------------------|--------------------------------------------------------|---------------------------------------------------------|--------------------------------------------------------------------------------------|---------------------------|
| Manage                                                                          | Connectiv                                                                              | vity Quest                                                             | ions                                                      |                                                           |                                    |                                                        |                                                         |                                                                                      |                           |
| :est-SD (BEI<br>The following ques<br>needs. These quest<br>questions are infor | N: 17227926)<br>tions are intended to<br>tions are designed to<br>mational only and wi | gather feedback from<br>provide comprehens<br>ill not affect the fundi | n schools and lii<br>sive insight into t<br>ng commitment | praries on the suf<br>he current state o<br>s in any way. | ficiency of the<br>of connectivity | ir Internet access, wide<br>r for schools and librarie | area network connections<br>s, including services and e | and the internal connections (e.g. WI-Fi)<br>quipment not funded by the E-rate progr | n meeting thei<br>am. The |
| Per-Entity E                                                                    | Basis Questic                                                                          | ons                                                                    |                                                           |                                                           |                                    |                                                        |                                                         |                                                                                      |                           |
| Entity Name                                                                     | BEN                                                                                    | Download                                                               | Units                                                     | Upload                                                    | Units                              | Connection                                             | Wifi Sufficient                                         | Barriers to Robust Network                                                           |                           |
| test                                                                            | 17227921                                                                               |                                                                        |                                                           |                                                           |                                    |                                                        |                                                         |                                                                                      | Edit                      |
| Vhat is the total<br>Jownload Speed '                                           | andwidth speed fr                                                                      | om this location (inc                                                  | cluding non E-ra                                          | ite supported se                                          | rvices)?                           | Download Speed Uni                                     | ts *                                                    |                                                                                      |                           |
| Upload Speed *                                                                  |                                                                                        |                                                                        |                                                           |                                                           |                                    | Upload Speed Units *                                   |                                                         |                                                                                      |                           |
|                                                                                 |                                                                                        |                                                                        |                                                           |                                                           |                                    | Select a Value                                         |                                                         |                                                                                      |                           |
|                                                                                 |                                                                                        |                                                                        |                                                           |                                                           |                                    |                                                        |                                                         |                                                                                      |                           |
| What is the predo                                                               | minant connection                                                                      | type coming to this                                                    | location? *                                               |                                                           |                                    | How sufficient is the                                  | quality of the Wi-Fi at th                              | is location? *                                                                       |                           |
| What is the predo                                                               | minant connection                                                                      | type coming to this                                                    | location?*                                                |                                                           | •                                  | How sufficient is the                                  | quality of the Wi-Fi at th                              | is location? *                                                                       |                           |
| What is the predo<br>Select a Value -<br>What are your big<br>ocation? *        | minant connection<br>                                                                  | type coming to this<br>ving a robust interna                           | location? *<br>al network in ye                           | our classrooms a                                          | ▼<br>at this                       | How sufficient is the                                  | quality of the Wi-Fi at th                              | is location? •                                                                       |                           |

#### Managing an Organization's Entity Profile Data - Independent Library

The user can enter the Urban/Rural status and the system also calculates this status based on the input Latitude/Longitude values.

| lews Tasks (11) Records Reports Actions          | Aur                                                 |
|--------------------------------------------------|-----------------------------------------------------|
| 음 SAVE DRAFT                                     |                                                     |
| Create An Organization                           |                                                     |
| Create An Organization                           |                                                     |
| Name *                                           | Please Select An Organization Type *                |
| Test-IDL                                         | Applicant 👻                                         |
|                                                  | Applicant Entity Type *                             |
|                                                  | Library 👻                                           |
| Physical Address                                 |                                                     |
| Address Line 1 *                                 | County                                              |
| 700. 12th st NW                                  |                                                     |
| Address Line 2                                   | Zip Code *                                          |
|                                                  | 20005                                               |
| City *                                           | Zip Code Extension                                  |
| DC                                               |                                                     |
| State*                                           | Click the button below to get standard USPS address |
| DC ·                                             | VERIEY MY ADDRESS                                   |
|                                                  | VERITI NT ADDRESS                                   |
| Latitude / Longitude                             |                                                     |
| User-entered Latitude 📀                          | Latitude 😡                                          |
| 38.8899                                          |                                                     |
| User-entered Longitude 🛿                         | Longitude 🕑                                         |
| -77.009                                          |                                                     |
|                                                  | LOOKUR URBAN/RURAL STATUS                           |
|                                                  | LOUROP ORDANIKORAL STATUS                           |
| Urban/Rural                                      |                                                     |
| User Entered Urban/Rural Status                  | Urban/Rural Status 😧                                |
| Rural                                            | Rural                                               |
| O Urban                                          | O Urban                                             |
| an 1975 - A dalar -                              |                                                     |
| Mailing Address                                  |                                                     |
| Mailing address is the same as physical address. |                                                     |
| Address Line 1                                   | County                                              |
| Address Line 2                                   | 7in Code                                            |
|                                                  | 20005                                               |
| City                                             | Zip Code Extension                                  |
| DC                                               |                                                     |
| State<br>DC                                      |                                                     |
| Other Methods of Contact                         |                                                     |
| Phone Number *                                   | Phone Number Extension                              |
| 202-572-5721                                     |                                                     |
| Ex. 000-0000                                     |                                                     |
| Email                                            |                                                     |
| test@mailinator.com                              |                                                     |
| -<br>Confirm Email                               |                                                     |
| test@mailinator.com                              |                                                     |
| Website 1101                                     |                                                     |
| Website OKL                                      |                                                     |
|                                                  |                                                     |
| FCC Registration Number 📀                        |                                                     |
|                                                  |                                                     |
|                                                  |                                                     |
|                                                  |                                                     |
| CANCEL                                           | CONTINUE                                            |
| CANCEL                                           | CONTINUE                                            |

When you click 'Continue', the below is the next input screen.

Library Sub-Type: 'Public Library'

If the public library is a 'Main Branch', additional input to determine the associated school district is requested.

| Create An Organization                                                                                                    |                                                                                                    |                                                                                                    |                                                       |                                                                                                    |  |
|----------------------------------------------------------------------------------------------------|----------------------------------------------------------------------------------------------------|----------------------------------------------------------------------------------------------------|-------------------------------------------------------|----------------------------------------------------------------------------------------------------|--|
| Library Info                                                                                                    | rmation                                                                                                    |                                                                                                    |                                                       |                                                                                                    |  |
| Library Sub-Type *                                                                                                    |                                                                                                    |                                                                                                    |                                                       |                                                                                                    |  |
| <ul> <li>Public Library</li> </ul>                                                                                                    |                                                                                                    | is this library part of a library                                                                                                    | system? *                                             |                                                                                                    |  |
| O Private Library                                                                                                    |                                                                                                    | • Yes                                                                                                    |                                                       |                                                                                                    |  |
| Check All That App                                                                                                    | ly                                                                                                    | ○ No                                                                                                    |                                                       |                                                                                                    |  |
| Academic                                                                                                    |                                                                                                    | Square Footage *                                                                                                    |                                                       |                                                                                                    |  |
| Tribal Library                                                                                                    |                                                                                                    | 1750                                                                                                    |                                                       |                                                                                                    |  |
| Bookmobile                                                                                                    |                                                                                                    | You will need to provide your squa                                                                                                    | are footage in order to apply for a                   | ny Category 2 funding.                                                                                                    |  |
| Klosk                                                                                                    |                                                                                                    | Locale Code 📀                                                                                                    |                                                       |                                                                                                    |  |
| New Construction                                                                                                    | n Library                                                                                                    |                                                                                                    |                                                       |                                                                                                    |  |
| Main Branch                                                                                                    |                                                                                                    |                                                                                                    |                                                       |                                                                                                    |  |
| State Library Age                                                                                                    | ency - Library                                                                                                    |                                                                                                    |                                                       |                                                                                                    |  |
| FSCS KEY                                                                                                    |                                                                                                    |                                                                                                    |                                                       |                                                                                                    |  |
|                                                                                                    |                                                                                                    |                                                                                                    |                                                       |                                                                                                    |  |
| FCCC CEO                                                                                                    |                                                                                                    |                                                                                                    |                                                       |                                                                                                    |  |
| Associated S This Library is curren Search for                                                                                                    | School District<br>ntly not associated with a school district. Please Use the search<br>School Districts                                                                                                    | n below to associate it with a school district                                                                                                    |                                                       |                                                                                                    |  |
| FSCS SEQ<br>Associated S<br>This Library is currer<br>Search for<br>BEN Search                                                                                                    | School District<br>ntly not associated with a school district. Please Use the search<br>School Districts                                                                                                    | n below to associate it with a school district<br>Name Search                                                                                                    |                                                       |                                                                                                    |  |
| FSCS SEQ<br>Associated S<br>This Library is current<br>Search for<br>BEN Search<br>State Search                                                                                                    | School District<br>ntly not associated with a school district. Please Use the search<br>School Districts                                                                                                    | n below to associate it with a school district<br>Name Search<br>Zip Code Search                                                                                                    |                                                       |                                                                                                    |  |
| FSCS SEQ<br>Associated S<br>This Library is current<br>Search for<br>BEN Search<br>State Search<br>DC                                                                                                    | School District<br>ntly not associated with a school district. Please Use the search<br>School Districts                                                                                                    | n below to associate it with a school district<br>Name Search<br>Zip Code Search                                                                                                    |                                                       |                                                                                                    |  |
| FSCS SEQ<br>Associated S<br>This library is curre<br>~ Search for<br>BEN Search<br>DC                                                                                                    | School District<br>ntly not associated with a school district. Please Use the search<br>School Districts                                                                                                    | n below to associate it with a school district<br>Name Search<br>Zip Code Search<br>v                                                                                                    |                                                       | CLEAR FILTERS SEARCH                                                                                                    |  |
| FSCS SEQ Associated S This Library is curree Search for BEN Search DC BEN BEN BEN BEN BEN BEN BEN BEN BEN BEN                                                                                                    | School District ntly not associated with a school district. Please Use the search School Districts NAME                                                                                                    | n below to associate it with a school district Name Search Zip Code Search CITY                                                                                                    | STATE                                                 | CLEAR FILTERS SEARCH                                                                                                    |  |
| FSCS SEQ Associated S This Library is currer Search for BEN Search DC . BEN BEN State Search DC . BEN State Search DC . BEN State Search State Search State Searc | School District ntly not associated with a school district. Please Use the search School Districts   NAME School district in reviewr                                                                                                    | n below to associate it with a school district Name Search Zip Code Search CTTY Washington                                                                                                    | STATE<br>DC                                           | CLEAR FILTERS     SEARCH       ZIP CODE     20036                                                                                                    |  |
| FSCS SEQ  Associated S  This Library is curret  Search for BEN Search DC  BEN BEN State Search DC  BEN G BEN G BE  | School District ntly not associated with a school district. Please Use the search School Districts   NAME  School district in reviewr  HT School District Application 1                                                                                                    | below to associate it with a school district  Name Search  Zip Code Search  CTTV  Washington  Washington                                                                                                    | STATE<br>DC<br>DC                                     | CLEAR FILTERS     SEARCH       ZIP CODE     20036       22036     22036                                                                                                    |  |
| FSCS SEQ  Associated S  This Library is currer  Scarch for  BEN Search  DC  BEN  BEN  State Search  DC  BEN  State Search  C  State Search  C  State Search  State Search  | School District ntly not associated with a school district. Please Use the search School Districts   NAME School district in reviewr HT School District Application 1 ESA School Test                                                                                                    | below to associate it with a school district  Name Search  Zip Code Search  CITY  Washington  Kathagen  Kathagen  K | STATE<br>DC<br>DC<br>DC<br>DC                         | CLEAR FILTERS         SEARCH           ZIP CODE         20036           22036         22030                                                                                                    |  |
| FSCS SEQ  Associated S  This lubrary is currer  Scarch for  BEN Search DC  BEN  E 168  G08  G82  B19                                                                                                    | School District  ntly not associated with a school district. Please Use the search  school Districts  NME  School District in reviewr  HT School District Application 1  ESA School Test  CSChool District #1                                                                                                    | Name Search                                                                                                    | STATE<br>DC<br>DC<br>DC<br>DC<br>DC<br>DC             | CLEAR FILTERS         SEARCH           ZIP CODE         20036           22036         22030           20024         20024                                                                                                    |  |
| FSCS SEQ  Associated S  This Library is currer  Scarch for BEN Search DC  BEN  C  BEN  | School District  School Districts  AMME  School district: Please Use the seard  AMME  School district: Please Use the seard  AMME  School district In reviewr  AMME  School district Application 1  School District Application 1  School District #1  School District #1  School District #1  School District 2  School District 2  School District 4  School District 4  School Dist | n below to associate it with a school district<br>Name Search<br>Zip Zip Zip Zip Zip Zip Zip Zip Zip Zip                                                                                                    | STATE<br>DC<br>DC<br>DC<br>DC<br>DC<br>DC<br>DC       | CLEAR FILTERS         SEARCH           ZIP CODE         20036           20036         20036           20036         20034           20024         74125                                                                                                    |  |
| FSCS SEQ<br>Associated S<br>This Ubrary is currer<br>✓ Search for<br>BEN Search<br>DC<br>BEN<br>E 168<br>608<br>682<br>819<br>864                                                                                                    | School District  try not associated with a school district. Please Use the seard School Districts  NMME School District 1 in reviewr HT School District 1 pplication 1 ESA School Test ESA School Test ESA School District 41 ESA School District 2 ESA School District 2 ESA School District  | n below to associate it with a school district           Name Search           Zip Zode Search           View Search           View Search           Zip Zip Zode Search           View Search           View Search                                                                                                    | STATE<br>DC<br>DC<br>DC<br>DC<br>DC<br>DC<br>DC<br>DC | CLEAR PILTERS         SEARCH           ZIP CODE         20036           22036         20034           20032         20034           20034         20034           20034         20034           20034         20034           20034         20034           20034         20034 |  |

If the public library is not part of a library system, then additional input to determine the associated school district is requested.

| Library Inf                                                                                                    |                                                                                                    |                                                                                                    |                                                                                     |                                                                                                    |
|----------------------------------------------------------------------------------------------------|----------------------------------------------------------------------------------------------------|----------------------------------------------------------------------------------------------------|-------------------------------------------------------------------------------------|----------------------------------------------------------------------------------------------------|
| Library Inf                                                                                                    |                                                                                                    |                                                                                                    |                                                                                     |                                                                                                    |
|                                                                                                    | ormation                                                                                                    |                                                                                                    |                                                                                     |                                                                                                    |
| Library Sub-Type<br>Public Library<br>Private Library<br>Check All That A<br>Academic<br>Research<br>Tribal Library<br>Bookmobile<br>Kiosk<br>New Construct<br>Main Branch<br>State Library A | pply<br>tion Library<br>gency - Library                                                                                                    | Is this library part of a library s<br>Ves<br>No<br>Square Footage *<br>1750<br>You will need to provide your squar<br>Locale Code @                                                                                                    | ystem? *<br>e footage in order to apply for an                                      | y Category 2 funding.                                                                                                    |
|                                                                                                    | gency - Library                                                                                                    |                                                                                                    |                                                                                     |                                                                                                    |
|                                                                                                    |                                                                                                    |                                                                                                    |                                                                                     |                                                                                                    |
| FSCS SEO                                                                                                    |                                                                                                    |                                                                                                    |                                                                                     |                                                                                                    |
|                                                                                                    |                                                                                                    |                                                                                                    |                                                                                     |                                                                                                    |
| This Library is cur                                                                                                    | rently not associated with a school district. Please Use the searc                                                                                                    | n below to associate it with a school district                                                                                                    |                                                                                     |                                                                                                    |
| Associated<br>This Library is cur<br>Search for<br>BEN Search                                                                                                    | I SCHOOI DISTRICT<br>rently not associated with a school district. Please Use the searc<br>or School Districts                                                                                                    | n below to associate it with a school district<br>Name Search                                                                                                    |                                                                                     |                                                                                                    |
| Associated<br>This Library is cur<br>Search for<br>State Search                                                                                                    | I SCHOOI DISTRICT rently not associated with a school district. Please Use the searc or School Districts                                                                                                    | n below to associate it with a school district Name Search Zip Code Search                                                                                                    |                                                                                     |                                                                                                    |
| Associated<br>This Library is cur<br>Search for<br>BEN Search<br>State Search<br>DC                                                                                                    | I SCHOOI DISTRICT rently not associated with a school district. Please Use the searc or School Districts                                                                                                    | n below to associate it with a school district Name Search Zip Code Search                                                                                                    |                                                                                     |                                                                                                    |
| Associated<br>This Library is cur<br>~ Search fc<br>BEN Search<br>State Search<br>DC                                                                                                    | I SCHOOI DISTRICT rently not associated with a school district. Please Use the searc or School Districts                                                                                                    | n below to associate it with a school district Name Search Zip Code Search                                                                                                    |                                                                                     | CLEAR FILTERS SE                                                                                                    |
| Associated<br>This Library is cur<br>~ Search fo<br>BEN Search<br>DC<br>BEN                                                                                                    | I SCHOOI DISTRICT<br>rently not associated with a school district. Please Use the searc<br>or School Districts                                                                                                    | n below to associate it with a school district Name Search Zip Code Search                                                                                                    | STATE                                                                               | CLEAR FILTERS SE<br>ZIP CODE                                                                                                    |
| Associated<br>This Ubrary is cur<br>Search for<br>BEN Search<br>DC<br>BEN<br>BEN<br>Interventional<br>BEN<br>Interventional<br>BEN<br>Interventional<br>BEN<br>Interventional<br>BEN          | I SCHOOI DISTRICT rently not associated with a school district. Please Use the searc or School Districts NAME School district I in reviewr                                                                                                    | n below to associate it with a school district       Name Search       Zip Code Search       V                                                                                                    | STATE<br>DC                                                                         | CLEAR FILTERS SE<br>ZIP CODE<br>20036                                                                                                    |
| Associated<br>This Library is cur<br>Search for<br>BEN Search<br>DC<br>BEN<br>EN<br>EN<br>EN<br>EN<br>EN<br>EN<br>EN<br>EN<br>EN                                                              | I SCHOOI DISTrict rently not associated with a school district. Please Use the searc or School Districts NAME School district in reviewr HT School District Application 1                                                                                                    | n below to associate it with a school district Name Search Zip Code Search CITY CITY Washington Washington                                                                                                    | STATE<br>DC<br>DC                                                                   | CLEAR FILTERS         SE           ZIP CODE         20036           22036         20036                                                                                                    |
| Associated<br>This Library is cur<br>< Search 100<br>BEN Search<br>DC<br>BEN<br>BEN<br>608<br>608<br>682                                                                                      | I SCHOOI DISTrict<br>rently not associated with a school district. Please Use the search<br>or School Districts<br>NAME<br>School district I in review?<br>HT School District Application 1<br>ESA School Test                                                                                                    | n below to associate it with a school district Name Search Zip Code Search City City Washington Washington Fairfax                                                                                                    | STATE<br>DC<br>DC<br>DC<br>DC                                                       | CLEAR FILTERS         SE           ZIP CODE         20036           22036         20036                                                                                                    |
| Associated<br>This Ubrary is cur<br>• Search fc<br>BEN Search<br>OC<br>• BEN<br>• 168<br>• 688<br>• 682<br>• 819                                                                              | I SCHOOI DISTrict rently not associated with a school district. Please Use the search or School Districts NAME School district in review HT School District Application 1 ESA School Test DC School District #1                                                                                                    | below to associate it with a school district       Name Search       Zip Code Search       Zip Code Search       Washington       Washington       Manington       Fairfax       Washington                                                                                                    | STATE<br>DC<br>DC<br>DC<br>DC<br>DC<br>DC                                           | CLEAR FILTERS         SE           ZIP CODE         20036           22036         20036           20036         20036                                                                                                    |
| Associated<br>This Library is cur<br>> Search fc<br>BEN Search<br>Dc<br>-<br>BEN<br>-<br>BEN<br>-<br>-<br>-<br>BEN<br>-<br>-<br>-<br>-<br>-<br>-<br>-<br>-<br>-<br>-<br>-<br>-<br>-           | I SCHOOI DISTRICT<br>rently not associated with a school district. Please Use the search<br>or SCHOOI DISTRICTS<br>NAME<br>School district In review?<br>HT School District Application 1<br>ESA School District Application 1<br>School District 41<br>SB School District #1                                      | below to associate it with a school district       Name Search       Zip Code Search       Zip Code Search       Citry       Washington       Washington       Galaction       Automation       Sinfax       Washington       Sinfax       Sinfax       Sinfax       Sinfax       Sinfax       Sinfax       Sinfax       Sinfax       Sinfax       Sinfax       Sinfax       Sinfax | STATE<br>DC<br>DC<br>DC<br>DC<br>DC<br>DC<br>DC<br>DC<br>DC                         | CLEAR FILTERS         SE           ZP CODE         20036           20036         20036           20030         20030           20030         20030           20030         20030           20030         20030                                                                                                    |
| Associate:<br>This Ubrary is cur<br>Search fc<br>BEN Search<br>C<br>BEN Search<br>C<br>BEN<br>BEN<br>BEN<br>BEN<br>BEN<br>BEN<br>BEN<br>BEN                                                   | I SCHOOI DISTRICT<br>rently not associated with a school district. Please Use the search<br>or SCHOI DISTRICTS<br>AME<br>School district in reviewr<br>HT School District Application 1<br>ESA School District Application 1<br>ESA School District application 1<br>DC School District #1<br>Stochool District #1 | below to associate it with a school district       Name Search       Zip Code Search       Zip Code Search       Washington       Kashington       Pairfax       Yashington       Sintegee       Sintegee       Sintegee       Sintegee       Sintegee       Sintegee       Sintegee                                                                                                | STATE<br>DC<br>DC<br>DC<br>DC<br>DC<br>DC<br>DC<br>DC<br>DC<br>DC<br>DC<br>DC<br>DC | CLEAR FILTERS         SE           ZIP CODE         20036           20036         20036           20036         20036           20036         20036           20036         20036           20036         20036           20036         20036           20036         20036           20036         20036           20036         20036           20036         20036           20036         20036           20036         20036 |

Library Sub-Type: 'Private Library'

| News Tasks (11) Records Reports Actions                                                                                                    | 🜒 Appan                                                                                                    |
|----------------------------------------------------------------------------------------------------|----------------------------------------------------------------------------------------------------|
| 🖏 SAVE DRAFT                                                                                                    |                                                                                                    |
| Create An Organization                                                                                                    |                                                                                                    |
| Library Information                                                                                                    |                                                                                                    |
| Library Sub-Type *<br>Public Library<br>Private Library<br>Check All That Apply<br>Academic<br>Research<br>Tribal Library<br>Bookmobile<br>Kiosk<br>New Construction Library<br>Main Branch | Is this library part of a library system? •<br>• Yes<br>• No<br>Square Footage *<br>1750<br>You will need to provide your square footage in order to apply for any Category 2 funding,<br>Locale Code • |
| PREVIOUS CANCEL                                                                                                    | SUBMIT                                                                                                    |
|                                                                                                    |                                                                                                    |
| 12                                                                                                    |                                                                                                    |
|                                                                                                    |                                                                                                    |
|                                                                                                    |                                                                                                    |
|                                                                                                    |                                                                                                    |
|                                                                                                    |                                                                                                    |
|                                                                                                    |                                                                                                    |

If the private library is a 'Main Branch', additional input to determine the associated school district is requested.

| Create A                                                                                 | n Organization                                                                                                    |                                                         |                                   |                                                                 |  |
|------------------------------------------------------------------------------------------|----------------------------------------------------------------------------------------------------|---------------------------------------------------------|-----------------------------------|-----------------------------------------------------------------|--|
| Library Info                                                                             | rmation                                                                                                    |                                                         |                                   |                                                                 |  |
| Library Sub-Type                                                                         |                                                                                                    |                                                         |                                   |                                                                 |  |
| O Public Library                                                                         |                                                                                                    | Is this library part of a library s                     | vstem? *                          |                                                                 |  |
| <ul> <li>Private Library</li> </ul>                                                      |                                                                                                    | • Yes                                                   |                                   |                                                                 |  |
| Academic                                                                                 | ly.                                                                                                    | No                                                      |                                   |                                                                 |  |
| Research                                                                                 |                                                                                                    | 1750                                                    |                                   |                                                                 |  |
| Tribal Library     Bookmobile                                                            |                                                                                                    | You will need to provide your square                    | e footage in order to apply for a | ny Category 2 funding.                                          |  |
| Kiosk                                                                                    |                                                                                                    | Locale Code 😡                                           |                                   |                                                                 |  |
| New Constructio                                                                          | n Library                                                                                                    |                                                         |                                   |                                                                 |  |
|                                                                                          | School District                                                                                                    |                                                         |                                   |                                                                 |  |
| This Library is surre                                                                    | ally and personal with a school district. Please I to the source below to                                                           | a secondate it with a school distaint                   |                                   |                                                                 |  |
| v Search for                                                                             | School Districts                                                                                                    | associate it with a school district                     |                                   |                                                                 |  |
| BEN Search                                                                               |                                                                                                    | Name Search                                             |                                   |                                                                 |  |
|                                                                                          |                                                                                                    |                                                         | Name search                       |                                                                 |  |
| State Search                                                                             |                                                                                                    | Zip Code Search                                         |                                   |                                                                 |  |
| DC                                                                                       |                                                                                                    | •                                                       |                                   |                                                                 |  |
|                                                                                          |                                                                                                    |                                                         |                                   | CLEAR FILTERS SEARCH                                            |  |
|                                                                                          |                                                                                                    |                                                         |                                   |                                                                 |  |
|                                                                                          | NAME                                                                                                    | CITY                                                    | STATE                             | ZIP CODE                                                        |  |
| • BEN                                                                                    |                                                                                                    |                                                         |                                   |                                                                 |  |
| • BEN 168                                                                                | School district1 in reviewr                                                                                                    | Washington                                              | DC                                | 20036                                                           |  |
| • BEN 2 168 608                                                                          | School district1 in reviewr<br>HT School District Application 1                                                                     | Washington Washington                                   | DC                                | 20036                                                           |  |
| <ul> <li>■ BEN</li> <li>■ 168</li> <li>■ 608</li> <li>■ 682</li> </ul>                   | School district1 in reviewr<br>HT School District Application 1<br>ESA School Test                                                  | Washington<br>Washington<br>fairfax                     | DC DC DC                          | 20036<br>22036<br>22030                                         |  |
| <ul> <li>BEN</li> <li>168</li> <li>608</li> <li>682</li> <li>819</li> </ul>              | School district1 in reviewr<br>HT School District Application 1<br>ESA School Test<br>DC School District #1                         | Washington<br>Washington<br>fairfax<br>Washington       | DC DC DC DC DC                    | 20036<br>22036<br>22030<br>20024                                |  |
| <ul> <li>BEN</li> <li>168</li> <li>608</li> <li>682</li> <li>819</li> <li>864</li> </ul> | School district1 in reviewr<br>HT School District Application 1<br>ESA School Test<br>DC School District #1<br>SB School District 2 | Washington<br>Washington<br>fairfax<br>Washington<br>El | DC<br>DC<br>DC<br>DC<br>DC<br>DC  | 20096<br>22096<br>22090<br>20024<br>74125                       |  |
| <ul> <li>BEN</li> <li>168</li> <li>608</li> <li>682</li> <li>819</li> <li>864</li> </ul> | School district in reviewr<br>HT School District Application 1<br>ESA School Test<br>DC School District #1<br>SB School District 2  | Washington<br>Washington<br>fairfax<br>Washington<br>El | DC<br>DC<br>DC<br>DC<br>DC<br>DC  | 20036<br>22036<br>20030<br>20024<br>74125<br>《 《 1-50f144 > 》   |  |
| <ul> <li>BEN</li> <li>168</li> <li>608</li> <li>682</li> <li>819</li> <li>864</li> </ul> | School district in reviewr<br>HT School District Application 1<br>ESA School Test<br>DC School District #1<br>SB School District 2  | Washington<br>Washington<br>farfax<br>Washington<br>El  | DC<br>DC<br>DC<br>DC<br>DC<br>DC  | 20036<br>22036<br>22030<br>20024<br>74125<br>《 《 1-5 of 144 > 》 |  |

If the private library is not part of a library system, then additional input to determine the associated school district is requested.

| B VARE MARK       Create An Organization         Litrary Information         Litrary Information         Litrary Information         Litrary Sub-Yet*         If the Mark Litrary         If the Mark Litrary Litrary         If the Mark Litrary Litrary         If the Mark Litrary Litrary         If the Mark Litrary Litrary         If the Mark Litrary         If the Mark                                                                                                    | News Tasks (11) Records Reports Actions |                              |                                                                             |                                             |                                           | D Apr                  |  |
|----------------------------------------------------------------------------------------------------|-----------------------------------------|------------------------------|-----------------------------------------------------------------------------|---------------------------------------------|-------------------------------------------|------------------------|--|
| Create An Organization         Library Information         Library Sub-Type*         P Note: Library Sub-Type*         P Note: Sub-Type*                                                                                                    | 🖺 Si                                    | AVE DRAFT                    |                                                                             |                                             |                                           |                        |  |
| Library information         Parket biosy       > ''s         O Hoaket biosy       > ''s         O Hoaket biosy       > ''s         Check biosy       > ''s         Check biosy       > 's         Check biosy       > 's         Check biosy       > 's         Check biosy       > 's         Check biosy       > 's         Check biosy       > 's         Check biosy       > 's         Check biosy       > 's         Check biosy       > 's         Check biosy                                                                                                    | Cr                                      | eate Ar                      | n Organization                                                              |                                             |                                           |                        |  |
| Nade: Lober 2       Building yoar (a labor 2) yoar (a labor 2) yoar                                                                                                    | Lib                                     | ra <mark>ry Info</mark>      | rmation                                                                     |                                             |                                           |                        |  |
| Pixel Liddary       this library part of a library system?*       in the library part of a library system?*         Pixel Library       in No         Check III has Apply       in No         Research       Sigure Footage *         Deck mobile       To will need to provide your square footage in order to apply for any Category 2 funding.         Week Construction Library       To will need to provide your square footage in order to apply for any Category 2 funding.         Week Construction Library       To will need to provide your square footage in order to apply for any Category 2 funding.         Week Construction Library       To will need to provide your square footage in order to apply for any Category 2 funding.         Week Construction Library       To will need to provide your square footage in order to apply for any Category 2 funding.         Week Construction Library       To will need to provide your square footage in order to apply for any Category 2 funding.         State Search       To will need to provide your square footage in order to apply for any Category 2 funding.         State Search       To will need to provide your square footage in order to apply for any Category 2 funding.         State Search       To Category         State Search       To Category         State Search       To Category         I field S shood district In reviewr       Yee Cotegory         I field S shood District Application                                                                                                    | Libra                                   | ry Sub-Type *                |                                                                             |                                             |                                           |                        |  |
| CiteX all Tappiy       Vis         CiteX all Tappiy       Vis         Square Footage*       Sigure Footage *         The bulk ray is       T35         Bookmobile       Vis will need to provide your square footage in order to apply for any Category 2 funding.         Nook       Locale Cole 0         Nook       Locale Cole 0         New Construction Library       Second District         Main Branch       Name Search         State Search       Zip Cole Search         Dec       Zip Cole Search         Dec       Zip Cole Search         State Search       Zip Cole Search         0 BEN       NAME       CTY       STATE         0 BEN       NAME       CTY       STATE       Zip Cole Search         0 62       School District Application 1       Washington       DC       2036       Cole Cole Search         0 64       School District Application 1       Washington       DC       2036       Cole Cole Search         0 65       If School District Application 1       Washington       DC       2036       Cole Cole Search         0 68       If School District Application 1       Washington       DC       2036       Cole Cole Search       Cole Cole Cole Search       Cole                                                                                                    | Provice Library     O Private Library   |                              | Is this library part of a lib                                               | Is this library part of a library system? * |                                           |                        |  |
| □ datamine       Square Footage •         □ Research       1750         □ oknobalie       1750         □ oknobalie       To will need to provide your space footage in order to apply for any Category 2 funding.         □ oknobalie       □ ocnote to apply for any Category 2 funding.         □ oknobalie       □ ocnote to apply for any Category 2 funding.         □ okno       □ ocnote tocnote to apply for                                                                                                    | Check All That Apply                    |                              | Ves                                                                         |                                             |                                           |                        |  |
| □ reserving       1750         □ obsimpabile       Voc. will need to provide your square floatage in order to apply for any Category 2 funding.         □ Kisk       Locale Code 0         ○ Main Branch       Locale Code 0         Associated School District       Sascoiated School District         This Lubrary is currently not associated with a school district. Please Use the search below to associate it with a school district       Name Search         State Search       Zip Code Search         □ C       -         □ ENN       NAME         □ ENN       NAME         □ 668       HT School District Application 1         □ 668       HT School District Application 1         □ 668       HT School District 2         □ 642       EAS Actioul Test         □ 643       District Application 1         □ 644       Sis School District 2         □ 644       Sis School District 2         □ 645       Sis School District 2         □ 646       Sis School District 2         □ 646       Sis School District 2         □ 646       Sis School District 2         □ 646       Sis School District 2         □ 646       Sis School District 2         □ 7       Sis School District 2         □ 6                                                                                                    |                                         |                              | Square Footage                                                              |                                             |                                           |                        |  |
| Bookmobile You will need to provide your square floatage in order to apply for any Category 2 funding.   I kosk Locale Code 0   Kewe Construction Library                                                                                                    | C Re                                    | search<br>bal Library        |                                                                             | 1750                                        |                                           |                        |  |
| India       India       India <th< td=""><td>Bo</td><td>okmobile</td><td></td><td>You will need to provide you</td><td>r square footage in order to apply for ar</td><td>ny Category 2 funding.</td></th<>                                                                                                    | Bo                                      | okmobile                     |                                                                             | You will need to provide you                | r square footage in order to apply for ar | ny Category 2 funding. |  |
| I were construction. Using it         Associated School District         Associated School District.         Search for School District.         Search for School District.         State Search         Dc         Image: School district.         Image: School district.         State Search         Dc         Image: School district.         Image: School district.         Image: School district.         Image: School District.         Image: School District. <td>Ki</td> <td>osk</td> <td></td> <td>Locale Code 📀</td> <td></td> <td></td>                                                                                                    | Ki                                      | osk                          |                                                                             | Locale Code 📀                               |                                           |                        |  |
| Associated School District<br>Associated School Districts<br>Dec<br>State Search<br>BEN<br>NAME<br>BEN<br>NAME<br>BEN<br>NAME<br>BEN<br>NAME<br>BEN<br>NAME<br>BEN<br>NAME<br>BEN<br>NAME<br>CLEAR FILTER<br>School<br>School district in reviewr<br>BEN<br>NAME<br>CTY<br>STATE<br>CLEAR FILTER<br>School<br>School district in reviewr<br>Nashington<br>DC<br>2005<br>Associated<br>School District application 1<br>State<br>School District application 1<br>State<br>School District application 1<br>State<br>School District application 1<br>School District application 1<br>School District application 2<br>School District application 2<br>School District application 2<br>School District application 2<br>School District application 2<br>School District application 2<br>School District application 2<br>School District application 2<br>School District application 2<br>School District application 2<br>School District application 2<br>School District application 2<br>School District application 2<br>School District application 2<br>School Dis | M Ne                                    | w Construction<br>ain Branch | n Library                                                                   |                                             |                                           |                        |  |
| This Library is currently not associated with a school district. Please Use the search below to associate it with a school district.<br>Search for School Districts<br>Bet Search<br>DC<br>CLEAR FILTER State<br>BEN NAME<br>BEN NAME<br>BEN NAME<br>BEN NAME<br>CITY<br>State<br>School district in review<br>School district in review<br>School district in review<br>School district application 1<br>State<br>Bet School District 4P<br>School District 4P<br>School District 4P                                                                                      | Ass                                     | ociated 9                    | School District                                                             |                                             |                                           |                        |  |
| Search         Name Search           State Search         Zip Code Search           Dc         -           BEN         NAME           State Search         Zip Code Search           Dc         -           BEN         NAME           State Search         CITY           State Search         State Classes           BEN         NAME           State Search         State Classes           State Search         State Classes           State Search         CITY           State Search         State Classes           State Search         State Classes           State Search         State Classes           State Search         State Classes           State Search         State Classes           State Search         State Classes           State Search         State Classes           State Search         State Classes           State Search         State Classes           State Search         State Classes           State Search         Washington         Dc           State Search         State Classes         State Classes           State Search         State Clase Search         State Classes                                                                                                    | This I                                  | ibrary is currer             | ntly not associated with a school district. Please Lise the search below to | o associate it with a school district       |                                           |                        |  |
| BEN Search         Name Search           State Search         Zip Code Search           Dc         *           BEN         NAME           I 68         School district 1in reviewr           I 68         School district 2in reviewr           I 682         ESA School Test           I 682         ESA School Test           I 899         D C School District 411           I 864         SB School District 22           I 864         SB School District 2                                                                                                    | ~ Se                                    | arch for                     | School Districts                                                            |                                             |                                           |                        |  |
| State Search       Zip Code Search         DC       *         BEN       NAME         C119       State Code         C119       State Code         State Code       State Code <td< td=""><td>BEN</td><td>Search</td><td></td><td>Name Search</td><td></td><td></td></td<>                                                                                                    | BEN                                     | Search                       |                                                                             | Name Search                                 |                                           |                        |  |
| State Search       Zip Code Search         DC       C         Image: State Search       Image: State Search         Image: State Search       CTY       STATE       Zip Code         Image: State Search       Vashington       DC       20036       CC         Image: State Search       Vashington       DC       20036       CC       CC         Image: State Search       Vashington       DC       20036       CC       CC <td></td> <td></td> <td></td> <td></td> <td></td> <td></td>                                                                                                    |                                         |                              |                                                                             |                                             |                                           |                        |  |
| DC       CLEAR FLITERS       SEARCH         Image: Bein Amme       CTV       STATE       ZIP CODE         Image: Bein Amme       CTV       STATE       ZIP CODE         Image: Bein Amme       CTV       STATE       ZIP CODE         Image: Bein Amme       Vashington       DC       2036       Come         Image: Bein Amme       Mashington       DC       2036       Come         Image: Bein Amme       Fishool District Application 1       Washington       DC       2030         Image: Bein Amme       DC School District #1       Washington       DC       2024       Come         Image: Bein Amme       Bein Amme       El       DC       74125       Come         Image: Bein Amme       Canceel       School District 2       School Amme       School Amme                                                                                                    | State                                   | Search                       |                                                                             | Zip Code Search                             | Zip Code Search                           |                        |  |
| Image: CANCEL       CANCEL       CELER FILTER       SEARCH         Image: CANCEL       RAME       CTV       STATE       ZIP CODE         Image: CANCEL       School district In reviewr       Washington       DC       20036       CODE         Image: RAME with the reviewr       Washington       DC       20036       CODE       CODE       CODE         Image: RAME with the reviewr       Washington       DC       20036       CODE       CODE                                                                                                    | DC                                      |                              |                                                                             | •                                           |                                           |                        |  |
| BEN         NAME         CTY         STATE         ZIP CODE           1         168         School district In reviewr         Washington         DC         20036           608         HT School District Application 1         Washington         DC         20036           642         ESA School Test         fairfax         DC         20024           819         DC School District #1         Washington         DC         20024                                                                                                    |                                         |                              |                                                                             |                                             |                                           | CLEAR FILTERS SEARCH   |  |
| Image: School district In review         Washington         DC         20036           668         HT School District Application 1         Washington         DC         22036           668         ESA School Test         fairfax         DC         22030           682         ESA School Test         fairfax         DC         20024           819         DC School District #1         Washington         DC         20024           864         SB School District 2         EI         DC         74125                                                                                                    |                                         | BEN                          | NAME                                                                        | CITY                                        | STATE                                     | ZIP CODE               |  |
| 668       HT School District Application 1       Washington       DC       22036         668       ESA School Test       fairfax       DC       22030         819       DC School District #1       Washington       DC       20024         864       88 School District 2       EI       DC       74125                                                                                                    |                                         | 168                          | School district1 in reviewr                                                 | Washington                                  | DC                                        | 20036                  |  |
| 682         ESA School Test         fairfax         DC         20004           819         DC School District #1         Washington         DC         20024           864         S8 School District 2         EI         DC         74125                                                                                                    |                                         | 608                          | HT School District Application 1                                            | Washington                                  | DC                                        | 22036                  |  |
| B19         DC School District #1         Washington         DC         20024           B64         SB School District 2         EI         DC         74125                                                                                                    |                                         | 682                          | ESA School Test                                                             | fairfax                                     | DC                                        | 22030                  |  |
| ■         64         58 School District 2         EI         DC         74125                                                                                                    |                                         | 819                          | DC School District #1                                                       | Washington                                  | DC                                        | 20024                  |  |
| <pre></pre>                                                                                                    |                                         | 864                          | SB School District 2                                                        | El                                          | DC                                        | 74125                  |  |
| PREVIOUS CANCEL SUBMIT                                                                                                    |                                         |                              |                                                                             |                                             |                                           | ≪ < 1 - 5 of 144 > ≫   |  |
| PREVIOUS CANCEL                                                                                                    |                                         |                              |                                                                             |                                             |                                           |                        |  |
| SUBMI                                                                                                    | DDD                                     |                              | 1051                                                                        |                                             |                                           | CURNIT                 |  |
|                                                                                                    | PRE                                     | VIGUS CAN                    |                                                                             |                                             |                                           | SOBWIT                 |  |
|                                                                                                    |                                         |                              |                                                                             |                                             |                                           |                        |  |

Clicking 'Submit' creates the organization. After a library (organization) is created, it can manage its annexes as below.

| News Tasks (11) Records Reports Actions                                                                                                    | 🗶 Appian              |
|----------------------------------------------------------------------------------------------------|-----------------------|
| Records / Applicant Entities<br># <mark>17227932</mark> - Test-IDL<br>Summary Customer Service Modifications Additional Information Category Two Budget Contracts FCC Forms FRN Appeals News | Related Actions       |
| Manage Organization Annexes<br>Would you like to add a new annex or remove an existing annex?                                                                                                |                       |
| CANCEL                                                                                                    | REMOVE EXISTING ANNEX |
|                                                                                                    |                       |
|                                                                                                    |                       |
|                                                                                                    |                       |
|                                                                                                    |                       |

| News Tasks (11) Records Reports Actions                                                                                                    | 🗶 Appino                                            |
|----------------------------------------------------------------------------------------------------|-----------------------------------------------------|
| Records / Applicant Entities<br>#17227932 - Test-IDL<br>Summary Customer Service Modifications Additional Information Category Two Budget Cr | ontracts FCC Forms FRN Appeals News Related Actions |
| Add Annex<br>Please enter the annex information below and click 'Add Annex'.                                                                 |                                                     |
| Name *                                                                                                    |                                                     |
| test-IDL-Annex                                                                                                    |                                                     |
| Address                                                                                                    |                                                     |
| Address Line 1 *                                                                                                    | County                                              |
| 2000 L St NW                                                                                                    |                                                     |
| Address Line 2                                                                                                    | Zip Code *                                          |
|                                                                                                    | 20036                                               |
| City*                                                                                                    | Zip Code Extension                                  |
| DC                                                                                                    |                                                     |
| State *                                                                                                    |                                                     |
| DC                                                                                                    |                                                     |
| Other Methods of Contact                                                                                                    |                                                     |
| Phone Number *                                                                                                    | Phone Number Extension                              |
| 202-572-5721                                                                                                    |                                                     |
|                                                                                                    |                                                     |
| CANCEL                                                                                                    | ADD NEW ANNEX                                       |
|                                                                                                    |                                                     |
|                                                                                                    |                                                     |
|                                                                                                    |                                                     |
|                                                                                                    |                                                     |

Clicking 'Add New Annex' creates the new annex under the Library Organization.

#### Manage Connectivity Questions – Independent Library

Beginning in FY 2019, Connectivity Questions will no longer appear in the applicant profile.

| vs Tasks (11) Records Reports Actions                                                                                                    |                                                                                                    | 🗶 A                                                                                  |
|----------------------------------------------------------------------------------------------------|----------------------------------------------------------------------------------------------------|--------------------------------------------------------------------------------------|
| ecords / Applicant Entities<br>1892 - 924 Library<br>Summary Customer Service Modifications Additional Information                                                                                                    | Discount Rate Category Two Budget Contracts FCC Forms FRN Appeals N                                                                                                    | ews Related Actions                                                                  |
| Manage Connectivity Questions                                                                                                    |                                                                                                    |                                                                                      |
| 924 Library (BEN: 892)                                                                                                    |                                                                                                    |                                                                                      |
| The following questions are intended to gather feedback from schools and librineeds. These questions are designed to provide comprehensive insight into this questions are informational only and will not affect the funding commitments in <b>Connectivity Questions</b><br>What is the total bandwidth speed from this location (including non Ertat | aries on the sufficiency of their internet access. wide area network connections and the inter<br>e current state of connectivity for schools and libraries, including services and equipment no<br>in any way. | nal connections (e.g. WI-FI) in meeting their<br>f funded by the E-rate program. The |
| Download Speed *                                                                                                    | Download Speed Units *                                                                                                    |                                                                                      |
| 250                                                                                                    | Mbps                                                                                                    | •                                                                                    |
| Upload Speed *                                                                                                    | Upload Speed Units *                                                                                                    |                                                                                      |
| 250                                                                                                    | Mbps                                                                                                    | •                                                                                    |
| What is the predominant connection type coming to this location? *                                                                                                    | How sufficient is the quality of the Wi-Fi at this location?                                                                                                    |                                                                                      |
| Cable Modem                                                                                                    | <ul> <li>Mostly</li> </ul>                                                                                                    | •                                                                                    |
| What are your biggest barriers to having a robust internal network in you location? *                                                                                                    | Ir classrooms at this                                                                                                    |                                                                                      |
| No barriers                                                                                                    | - V9"                                                                                                    |                                                                                      |
| CANCEL                                                                                                    |                                                                                                    | SAVE & CLOSE                                                                         |
|                                                                                                    |                                                                                                    |                                                                                      |
|                                                                                                    |                                                                                                    |                                                                                      |

If 'Other' is chosen as a response to biggest barriers question, additional information is requested.

| ecords / Applicant Entities<br>\$892 - 924 Library                                                                                                    |                                                                                                    |
|----------------------------------------------------------------------------------------------------|----------------------------------------------------------------------------------------------------|
| Summary Customer Service Modifications Additional Information Discount Rate Ca                                                                                                    | tegory Two Budget Contracts FCC Forms FRN Appeals News Related Actions                                                                                                    |
| Manage Connectivity Questions                                                                                                    |                                                                                                    |
| 924 Library (BEN: 892)                                                                                                    |                                                                                                    |
| The dest. These questions are designed to provide comprehensive insight into the current state of con<br>questions are informational only and will not affect the funding commitments in any way.<br><b>Connectivity Questions</b><br>What is the total bandwidth speed from this location (including non E-rate supported service<br>current for the service) | c) y or y of the second second sec |
| 250                                                                                                    | Mbps                                                                                                    |
| Lipland Speed *                                                                                                    | Inland Speed Unite *                                                                                                    |
|                                                                                                    | Mhor                                                                                                    |
| What is the predominant connection type coming to this location? •                                                                                                    | How sufficient is the quality of the Wi-Fi at this location? *                                                                                                    |
| Hixed Wireless                                                                                                    | <ul> <li>Mostly</li> </ul>                                                                                                    |
| What are your biggest barriers to having a robust internal network in your classrooms at this<br>location?*                                                                                                    |                                                                                                    |
| Other                                                                                                    | •                                                                                                    |
| If Other, please specify *                                                                                                    |                                                                                                    |
|                                                                                                    |                                                                                                    |
|                                                                                                    |                                                                                                    |

### Managing an Organization's Entity Profile Data – Library System

| <form></form>                                                                                                    | News Tasks (11) Records Reports Actions          | 🔵 Appin                              |  |
|----------------------------------------------------------------------------------------------------|--------------------------------------------------|--------------------------------------|--|
| Create An Organization     Net   Net   Net in the initial initial in                                                                           | D SAVE DRAFT                                     |                                      |  |
| New*       periodization type*         Large type                                                                                                    | Create An Organization                           |                                      |  |
| tess Applicati •   Bressie Corr   2002 2004   2012 2004   2012 2004   2012 2004   2012 2004   2012 2004   2012 2004   2012 2004   2012 2004   2012 2004   2012 2004   2012 2004   2012 2004   2012 2004   2012 2004   2013 2004   2014 2004   2015 2004   2016 2004   2017 2004   2018 2004   2019 2004   2014 2004   2015 2004   2016 2004   2017 2004   2018 2004   2019 2004   2019 2004   2014 2004   2014 2004   2014 2004   2015 2004   2016 2004   2017 2004   2018 2004   2019 2004   2019 2004   2019 2004   2019 2004   2019 2004   2019 2004   2019 2004   2019 2004   2019 2004   2019 2004   2019 2004   2019 2004   2019 2004   2019 2004 <td>Name *</td> <td>Please Select An Organization Type *</td> <td></td>                                                                                                    | Name *                                           | Please Select An Organization Type * |  |
| Applicationty pge*         Physical Address         Xon xom         Xon xom <td>test-LS</td> <td>Applicant 👻</td> <td></td>                                                                                                    | test-LS                                          | Applicant 👻                          |  |
| Low gystem •      Prysical Address   Matsix ital •   Nata Matsix •   Address ital •   Ord •   Ord •                                                                                                    |                                                  | Applicant Entity Type *              |  |
| Physical Address   Adverses   Adverses   <                                                                                                    |                                                  | Library System 👻                     |  |
| Ades line 1       centre         Tota Indi       20 cde 1         Contre       Contre         Contre       Contre                                                                                                    | Physical Address                                 |                                      |  |
| Tota 122 NV   Adress line 2   cig*   cig*   cis   cis <td< td=""><td>Address Line 1*</td><td>County</td><td></td></td<>                                                                                                    | Address Line 1*                                  | County                               |  |
| algo contained       algo contained         in the set of the set of the set                                                                    | 700, 12st NW                                     |                                      |  |
| incinc </td <td>Address Line 2</td> <td>Zip Code *</td> <td></td>                                                                                                    | Address Line 2                                   | Zip Code *                           |  |
| ciy* in   ic in   ic<                                                                                                    |                                                  | 20005                                |  |
| c   sum   c   c </td <td>City *</td> <td>Zip Code Extension</td> <td></td>                                                                                                    | City *                                           | Zip Code Extension                   |  |
| sue*   Dc   Dimination of the subset of the subset of                                                | DC                                               |                                      |  |
| bc   Mailing Address   Way address the same is physical address.   Maine address the same is physical address.   Maine address the same address the same                                                                                                    | State *                                          |                                      |  |
| Maiing Address         I wing address live is are as physical address.         Address Live 1       Comy         70.12 xit With       Ip Code         Address Live 1       Ip Code         Address Live 1       Ip Code         City       Ip Code         City       Ip Code <t< td=""><td>DC</td><td>•</td><td></td></t<>                                                                                                    | DC                                               | •                                    |  |
| In water set best and a physical address.   Address Line 1   Councy   To 125 NW   Address Line 2   Cip   Dire Set Set Set Set Set Set Set Set Set Se                                                                                                    | Mailing Addross                                  |                                      |  |
| Address the stanke as physical address.         Address the same as physical address.         Address the 2       cumy         Address the 2       2 to cole         Address the 2       2 to cole         Cole       2 to cole         City       2 to cole         City       2 to cole                                                                                                    | Maining Address                                  |                                      |  |
| Address Line 1     County       700.121 WW     2ip Code       2dir Code     2ip Code Statusion       City     2ip Code Statusion       City     2ip Code Statusion Statusion       City     2ip Code Statusion Statusion Code Statusion Statusion Code Statusion Statusion Code Statusion Statusion Code Statusion Statusion Code Statusion Statusion Statusion Statusion Code Statusion Statusion Code Statusion Statusion Sta                                                                                                    | Mailing address is the same as physical address. |                                      |  |
| Address Size 2       Zp code         2005         City       Zp Code Extension         DC       Size         DC       Size         DC                                                                                                    | Address Line 1                                   | County                               |  |
| 2003   C   C   Sate   Corrent Methods of Contact   Pone Number •   Pone Number •                                                                                                    | Address Line 2                                   | Zip Code                             |  |
| ciy zip Code Extension   DC Sate   DC Def Methods of Contact   Pone Number 3 Pone Number Extension   20272000 Def Def Def Def Def Def Def Def Def Def                                                                                                    |                                                  | 20005                                |  |
| C   Bite   DC   Denoe Numbe*   Pione Numbe*   Pione Number &   20:272.000   Excore.com   Excore.com   Excore.com   Extellmalinator.com   Confirm Enail   Extellmalinator.com   Confirm Enail   Extellmalinator.com   Confirm Enail   Extellmalinator.com                                                                                                    | City                                             | Zip Code Extension                   |  |
| Bate   Comment   Pione Number Contract   Pione Number Contract   Score   Score   Score   Externalinator.com   Controm Enail   Testemalinator.com   Controm Enail   Controm Enail   Controm Enail   Controm Enail   Controm Enail   Controm Enail   Controm Enail   Controm Enail   Controm Enail   Controm Enail                                                                                                    | DC                                               |                                      |  |
| Other Methods of Contact     Pione Number •   120: 772: 2000   120: 772: 2000   120: 000   120: 000   120: 000   120: 000   120: 000   120: 000   120: 000   120: 000   120: 000   120: 000   120: 000   120: 000   120: 000   120: 000   120: 000   120: 000   120: 000   120: 000   120: 000   120: 000   120: 000   120: 000   120: 000   120: 000   120: 000   120: 000   120: 000   120: 000   120: 000   120: 000   120: 000   120: 000   120: 000   120: 000   120: 000   120: 000   120: 000   120: 000   120: 000   120: 000   120: 000   120: 000   120: 000   120: 000   120: 000   120: 000   120: 000   120: 000   120: 000   120: 000   120: 000   120: 000   120: 000   120: 000   120: 000   120: 000   120: 000   120: 000   120: 000   120: 000   120: 000   120: 000   120: 000   120: 000   120: 000 <td>DC</td> <td></td> <td></td>                                                                                                    | DC                                               |                                      |  |
| Pione Number* Pione Number Éxtension   202-772-2000                                                                                                    | Other Methods of Contact                         |                                      |  |
| 202-772-2000                                                                                                    | Phone Number*                                    | Phone Number Extension               |  |
| Ex 000 0000  Email  test@mailinator.com  Confirm Email  test@mailinator.com  Test@mailinator.com  Test@mailinator.com  Test@mailinator.com  Confirm Email  Confirm Email  C | 202-772-2000                                     |                                      |  |
| Final         test@mailinator.com         Confirm Einal         test@mailinator.com         Webste URL         C         CC Registration Number @         CNITCEL                                                                                                    | Ex. 000-000-0000                                 |                                      |  |
| test@mailinator.com         Confirm Email         test@mailinator.com         Website URL         I         FCC Registration Number @         CONTINUE                                                                                                    | Email                                            |                                      |  |
| confirm Email   test@mailinator.com   Website URL   [   FCC Registration Number @   CANCEL                                                                                                    | test@mailinator.com                              |                                      |  |
| test@mallinator.com Website URL  FCC Registration Number ©  CANCEL CONTINUE                                                                                                    | Confirm Email                                    |                                      |  |
| Website URL                                                                                                    | test@mailinator.com                              |                                      |  |
| Image: Continue       CANCEL                                                                                                    | Website URL                                      |                                      |  |
| FCC Registration Number                                                                                                    |                                                  |                                      |  |
| FCC Registration Number  CANCEL CONTINUE                                                                                                    |                                                  |                                      |  |
| CANCEL                                                                                                    | FCC Registration Number 😡                        |                                      |  |
| CANCEL                                                                                                    |                                                  |                                      |  |
| CANCEL                                                                                                    |                                                  |                                      |  |
|                                                                                                    | CANCEL                                           | CONTINUE                             |  |
|                                                                                                    |                                                  |                                      |  |
|                                                                                                    |                                                  |                                      |  |

When you click 'Continue', the below is the next input screen.

Library System Sub-Type: 'Public Library System'

| News Tasks (11) Records Reports Actions                                | Appin  |
|------------------------------------------------------------------------|--------|
| E SAVE DRAFT                                                           |        |
| Create An Organization                                                 |        |
| Library System Information                                             |        |
| Library System Sub-Type *  Public Library System  Prove Library System |        |
| FSCS KEY                                                               |        |
| FSCS SEQ                                                               |        |
|                                                                        |        |
| PREVIOUS CANCEL                                                        | SUBMIT |
|                                                                        |        |
|                                                                        |        |
|                                                                        |        |
|                                                                        |        |
|                                                                        |        |
|                                                                        |        |
|                                                                        |        |
|                                                                        |        |

Library System Sub-Type: 'Private Library System'

| News Tasks (11) Records Reports Actions                                                                    | 👔 Apriar |  |
|----------------------------------------------------------------------------------------------------|----------|--|
| E) SAVE DRAFT<br>Create An Organization                                                                    |          |  |
| Library System Information<br>Library System Sub-Type *<br>Public Library System<br>Private Library System |          |  |
| PREVIOUS CANCEL                                                                                            | SUBMIT   |  |
|                                                                                                    |          |  |
|                                                                                                    |          |  |
|                                                                                                    |          |  |
|                                                                                                    |          |  |

Clicking 'Submit' creates the organization.

| News Tasks (1                  | 1) Records Reports Actions                                         |    |   | Applan |  |
|--------------------------------|--------------------------------------------------------------------|----|---|--------|--|
| Organizatic<br>Click here to v | n #17227933 has been create<br>iew the organization record dashboa | rd |   |        |  |
|                                |                                                                    |    | 4 |        |  |
|                                |                                                                    |    |   |        |  |
|                                |                                                                    |    |   |        |  |
|                                |                                                                    |    |   |        |  |
|                                |                                                                    |    |   |        |  |
|                                |                                                                    |    |   |        |  |
|                                |                                                                    |    |   |        |  |
|                                |                                                                    |    |   |        |  |
|                                |                                                                    |    |   |        |  |

Manage Organization Relationships

| Records: Applicant Entities       #172227933 - test-LS         Summary       Customer Service       Modifications       Additional Information       Discount Rate       Contracts       FCC Forms       FIN Appeals       News       Related Actions                                                                                                    | News Tasks (11) Rec                                                    | cords Reports Actions                          |                                |                           |                    | 🚺 Appia |
|----------------------------------------------------------------------------------------------------|------------------------------------------------------------------------|------------------------------------------------|--------------------------------|---------------------------|--------------------|---------|
| Relate to Another Entity   Prese select an organization to create a relationship   Current Library Relationships   No items available     Add Library Relationship(s)   •       Name   City        <                                                                                                    | Records / Applicant Entities<br>#17227933 - to<br>Summary Customer Sen | est-LS<br>vice Modifications Additional Inform | nation Discount Rate Contracts | FCC Forms FRN Appeals Net | ws Related Actions |         |
| City       State       Zip Code         BEN       Name       City       State       Zip Code         Add Library Relationship(s)         Zip Code       City       State       Zip Code         1       T227932       Test-IDL       DC       DC       20005         CARCEL       PREVIOUS                                                                                                    | Relate to An<br>Please select an organization                          | nother Entity<br>n to create a relationship    |                                |                           |                    |         |
| BEN     Name     City     State     Zip Code          •       •       •       •       •       •       •       •       •       •       •       •       •       •       •       •       •       •         •         •         •         •         •         •         •         •         •         •         •         •         •         •         •         •         •         •         •         •         •         •         •         •         •         •         •         •         •         •         •         •         • <td>Current Library</td> <td>Relationships</td> <td></td> <td></td> <td></td> <td></td>                                                                                                    | Current Library                                                        | Relationships                                  |                                |                           |                    |         |
| *         *         *         *         *         *         *         *         *         *         *         *         *         *         *         *         *         *         *         *         *         *         *         *         *         *         *         *         *         *         *         *         *         *         *         *         *         *         *         *         *         *         *         *         *         *         *         *         *         *         *         *         *         *         *     <                                                                                                    | BEN                                                                    | Name                                           | City                           | State                     | Zip Code           |         |
| Add Library Relationship(s)         Image: State state st |                                                                        |                                                | No items ava                   | allable                   |                    |         |
| Image: BEN     Name     City     State     Zip code       Image: 17227332     Test-IDL     DC     DC     20005                                                                                                    | Add Library Rela                                                       | ationship(s)                                   |                                |                           |                    |         |
| Image: 17227992     Test-IDL     DC     DC     20005       CANCEL     PREVIOUS     SUBMIT                                                                                                    | BEN                                                                    | Name                                           | City                           | State                     | Zip Code           |         |
|                                                                                                    | 17227932                                                               | Test-IDL                                       | DC                             | DC                        | 20005              |         |
|                                                                                                    | CANCEL                                                                 |                                                |                                | le -                      |                    | SUBMIT  |
|                                                                                                    |                                                                        |                                                |                                |                           |                    |         |
|                                                                                                    |                                                                        |                                                |                                |                           |                    |         |
|                                                                                                    |                                                                        |                                                |                                |                           |                    |         |
|                                                                                                    |                                                                        |                                                |                                |                           |                    |         |

Clicking 'Submit' establishes the relationship.

### Manage Connectivity Questions – Library System

Beginning in FY 2019, Connectivity Questions will no longer appear in the applicant profile.

If 'Yes' is the response to the question regarding aggregate internet access for the library system:

| Records / Applicant Entities #17227933 - test-LS Summary Customer Service Modifications Additional Information Discount Rate Contracts PCC Forms FRN Appeals News Related Actions <b>Manage Connectivity Questions ExterLs (BEN: 17227933)</b> The following questions are intended to gather feedback from schools and libraries on the sufficiency of their internet access, wide area network connections and the internal connections (e.g., Wi-Fi) in meeting their organs. The questions are designed to provide comprehensive insight into the current state of connectivity for schools and libraries, including services and equipment not funded by the E-rate program. The questions are informational and you will not affect the funding committenes in any way. <b>System-wide Internet Access Questions</b> Desyone library system currently aggregate Internet access bandwidth speed for the library system (including non E-rate supported services) <b>Devinional Speed Devinional Speed Units Opendo Speed Units Opendo Speed Units</b> < |                                                                                                    | vs Tasks (11) Records Reports Actions                                                                                                    |                                                                                                    | Appie                                                                   |
|----------------------------------------------------------------------------------------------------|----------------------------------------------------------------------------------------------------|----------------------------------------------------------------------------------------------------|----------------------------------------------------------------------------------------------------|-------------------------------------------------------------------------|
| Manage Connectivity Questions         test-LS (BEN: 17227933)         The following questions are intended to gather feedback from schools and libraries on the sufficiency of their internet access, wide area network connections and the internal connections (e.g. WiFi) in meeting their questions are informational only and will not affect the funding commitments in any way.         System-wide Internet Access Questions         Design gripping the total (aggregate) Internet access for the entire system (as opposed to buying internet access on a building-by-building basis):         Vision         Please give the total (aggregate) Internet access bandwidth speed for the library system (including non E-rate supported supported visions are informational on speed units*         Upload Speed*         Upload Speed Vision         Library System Currently aggregate internet access bandwidth speed for the library system (including non E-rate supported supported visions = including-by-building basis):         Download Speed Vision*         Upload Speed Vision*         Upload Speed Vision*         Upload Speed Vision*         Upload Speed Vision*                                                                                                    | Manage Connectivity Questions   test-LS (BEN: 17227933)   The following questions are interned to pather feedback from schools and libraries on the sufficiency of their internet access and libraries, including services and equipment not funded by the E-rate program. The sufficiency of their internet access on a building-by-building basistic actions are internet access for the entire system (an opposed to building entire service)   Description   Description   Descriptio                                                                                                    | cords : Applicant Entitles<br>17227933 - test-LS<br>Summary Customer Service Modifications Additional Inform                                                                                                    | nation Discount Rate Contracts FCC Forms FRN Appeals News Related Actions                                                                                                    | <b>@</b>                                                                |
| test-LS (BEN: 17227933)<br>The following questions are intended to gather feedback from schools and libraries on the sufficiency of their internet access, wide area network connections and the internal connections (e.g., Wi-Fi) in meeting their questions are designed to provide comprehensive insight into the current state of connectivity for schools and libraries, including services and equipment not funded by the E-rate program. The questions are designed to provide comprehensive insight into the current state of connectivity for schools and libraries, including services and equipment not funded by the E-rate program. The questions are designed to provide comprehensive insight into the current state of connectivity for schools and libraries, including services and equipment not funded by the E-rate program. The questions are informational only and will not affect the funding commitments in any wwy.<br>System-wide Internet Access Questions<br>Desynol library system currently aggregate Internet access for the entire system (as opposed to buying Internet access on a building-by-building basis)?<br>Desynol library system currently aggregate) Internet access bandwidth speed for the library system (including non E-rate supported Services)<br>Download Speed vints*<br>Upload Speed Units*<br>Upload Speed Units*<br>Upload Speed Units*<br>Current<br>SXVE & CONTINUE                                                                                                    | test-LS (BEN: 17227933)   The following questions are intended to gather feedback from schools and libraries on the sufficiency of their internet access. wide area network connections and the internal connections (e.g., Wi-F) in meeting their outeutons are designed to provide comprehensive insight into the current state of connectivity for schools and libraries. including services and equipment not funded by the E-rate program. The suestions are internal domestions (e.g., Wi-F) in meeting their networks. Spectra-Wide Internet Access Questions Desponsibility system currently aggregate Internet access for the entire system (as opposed to buying Internet access on a building-by-building basis):   Image: Spectra Wide Constraints   Image: Spectra Wide Constraints | Manage Connectivity Questions                                                                                                    | s                                                                                                    |                                                                         |
| Does your livrary system currently aggregate internet access for the entire system (as opposed to buying internet access on a building-by-building basis)?           Visso         Image: Constraint of the entire system (as opposed to buying internet access on a building-by-building basis)?           Visso         Image: Constraint of the entire system (access bandwidth speed for the library system (including non E-rate supported services)           Download Speed *         Download Speed Units *           Upload Speed *         Upload Speed Units *           Upload Speed V         Upload Speed Units *           CANCEL         SAVE & CONTINUE                                                                                                    | Dees your library system currently aggregate internet access for the entire system (as oppose to buying internet access on a building op-suiting basis)?         VESV       NO         Please give the total (aggregate) Internet access bandwidth speed for the library system (including non E-rate supported services)         Download Speed*                                                                                                    | test-LS (BEN: 17227933)<br>The following questions are intended to gather feelback from school<br>needs. These questions are designed to provide comprehensive indig<br>questions are informational only and with net feet the funding comm<br>System-wide Internet Access Questions | is and libraries on the sufficiency of their internet access, wide area network connections and the internal con<br>ght into the current state of connectivity for schools and libraries, including services and equipment not funded<br>mittments in any way. | nections (e.g., Wi-Fi) in meeting their<br>I by the E-rate program. The |
| VISS V       NO         Please give the total (aggregate) Internet access bandwidth speed for the library system (including non E-rate supported services)         Download Speed V         Download Speed V         Upload Speed V         Upload Speed V         Upload Speed V         CANCEL                                                                                                    | VEST NO<br>Please give the total (aggregate) Internet access bandwidth speed for the library system (including non E-rate supported<br>Services) Download Speed *                                                                                                    | Does your library system currently aggregate internet access for                                                                                                    | r the entire system (as opposed to buying internet access on a building-by-building basis):                                                                                                    |                                                                         |
| CANCEL CANCEL CANCEL CONTINUE                                                                                                    | CANCEL                                                                                                    | Please give the total (aggregate) Internet<br>services)                                                                                                    | t access bandwidth speed for the library system (including non E-r                                                                                                    | ate supported                                                           |
| Upload Speed • Upload Speed Units • - Select a Value • CANCEL SAVE & CONTINUE                                                                                                    | Upload Speed * Upload Speed Units *  CANCEL SAVE & CONTINUE                                                                                                    | bonnou specu                                                                                                    | Select a Value                                                                                                    | •                                                                       |
| Select a Value                                                                                                    | Select a Value •                                                                                                    | Upload Speed *                                                                                                    | Upload Speed Units *                                                                                                    |                                                                         |
| CANCEL SAVE & CONTINUE                                                                                                    | CANCEL SAVE & CONTINUE                                                                                                    |                                                                                                    | Select a Value                                                                                                    | •                                                                       |
|                                                                                                    |                                                                                                    |                                                                                                    |                                                                                                    |                                                                         |

|                                                                                                    |                                                                                                    | <text></text>                                                                                                    | ws Tasks (11)                                                                                       | Records Re                                                                                            | ports Actions                                                                       |                                                     |                                                             |                                      |                                                    |                                                           |                                                                                           | Appion                             |
|----------------------------------------------------------------------------------------------------|----------------------------------------------------------------------------------------------------|----------------------------------------------------------------------------------------------------|----------------------------------------------------------------------------------------------------|----------------------------------------------------------------------------------------------------|-------------------------------------------------------------------------------------|-----------------------------------------------------|-------------------------------------------------------------|--------------------------------------|----------------------------------------------------|-----------------------------------------------------------|-------------------------------------------------------------------------------------------|------------------------------------|
| Manage Connectivity Questions         ExtLS (BEN: 17227933)         The following questions are intended to gather feedback from schools and libraries on the sufficiency of their internet access, wide area network connections and the internal connections (e.g., Wi-Fi) in meeting their questions are designed to provide comprehensive insight into the current state of connectivity for schools and libraries, including services and equipment not funded by the E-rate program. The questions are informational only and will not affect the funding commitments in any way.         Per-Entity Basis Questions         Entity Name       BEN       Download       Units       Quoded       Wift Sufficient       Barriers to Robust Network       Edit         Exck       Exc       CLOSE       CLOSE       CLOSE       CLOSE                                                                                                    | Manage Connectivity Questions         test-L5 (BEN: 17227933)         The following questions are intended to gather feedback from schools and libraries on the sufficiency of their internet access, wide area network connections and the internal connections (e.g. Vii-Fi) in meeting their prests, These questions are designed to provide comprehensive ingight into the current state of connectivity for schools and libraries, including services and equipment not funded by the E-rate program. The questions are funding commitments in any way.         Per-Entity Basis Question       Inits       Upload       Units       Connection       Wiff Sufficient       Barriers to Robust Network       Edit         Entity Name       BEN       Download       Units       Upload       Units       Connection       Wiff Sufficient       Barriers to Robust Network       Edit         Entity Name       BEN       Download       Units       Upload       Units       Connection       Wiff Sufficient       Entity for schools       Edit                                                                                                    | Manage Connectivity Questions         ExtLs (BEN: 17227933)         The following questions are intended to gather feedback from schools and libraries on the sufficiency of their internet access, wide area network connections and the internal connections (e.g., Wi-Fi) in meeting their questions are designed to provide comprehensive imaging timo the current state of connectivity for schools and libraries. Including services and equipment not funded by the E-rate program. The questions are designed to provide unding commitments in any way.         Per-Entity Basis Questions         Entity Name       BEN       Download       Units       Upload       Wifi Sufficient       Barriers to Robust Network       Edit         ExtL       17227932       Download       Units       Connection       Wifi Sufficient       Barriers to Robust Network       Edit         ExtL       Edit       Edit       Edit       Edit       Edit       Edit                                                                                                    | Records / Applicant Ent<br>#17227933<br>Summary Custom                                              | tities<br>- test-LS<br>her Service Modif                                                              | ications Additiona                                                                  | al Information                                      | Discount Ra                                                 | te Contract                          | s FCC Forms F                                      | RN Appeals News                                           | Related Actions                                                                           | (B)                                |
| test-LS (BEN: 17227933)         The following questions are intended to gather feedback from schools and libraries on the sufficiency of their internet access, wide area network connections and the internal connections (e.g. Wi-Fi) in meeting their questions are designed to provide comprehensive insight into the current state of connectivity for schools and libraries, including services and equipment not funded by the E-rate program. The questions are informational only and will not affect thruding committements in any way.         Per-Entity Basis Questions         tintly Name       BEN       Download       Units       Quode       Wiff sufficient       Barriers to Robust Network       Edit         UNLEX       Test-Dip       17227932       Current       Edit       Edit                                                                                                    | test-LS (BEN: 17227933)         The following questions are intended to gather feedback from schools and libraries on the sufficiency of their internet access, wide area network connections and the internal connections (e.g., Wi-Fi) in meeting their questions are intended to gather feedback from schools and libraries in the sufficiency of their internet access, wide area network connections and the internal connections (e.g., Wi-Fi) in meeting their questions are designed to provide comprehensive insight into the current state of connectivity for schools and libraries, including services and equipment not funded by the E-rate program. The questions are informational only and will not affect the funding committenents in any way. <b>DereEntity Basis Questions</b> Intits       Upload       Units       connection       Wiff sufficient       Barriers to Robust Network       Edit         Instrume       BEN       Download       Units       Upload       Units       connection       Wiff sufficient       Barriers to Robust Network       Edit         Extreme       Edit       Edit       Edit       Edit       Edit       Edit                                                                                                    | test-LS (BEN: 17227932)         Defolving questions are intended to gather feedback from schools and libraries on the sufficiency of their internet access, wide area network connections and the internal connections (e.g., Wi-Fi) in meeting their questions are designed to provide comprehensive insight into the current state of connectivity for schools and libraries, including services and equipment not funded by the E-rate program. The questions are designed to provide comprehensive insight into the current state of connectivity for schools and libraries, including services and equipment not funded by the E-rate program. The questions are informational only and will not affect through committements in any way.         Derentity Basis Questions       Intits       Units       Connection       Wifl Sufficient       Barriers to Robust Network       Edit         Testion       17227932       Download       Units       Connection       Wifl Sufficient       Barriers to Robust Network       Edit         Earc       Edit       Edit       Edit       Edit       Edit                                                                                                    | Manage (                                                                                            | Connectiv                                                                                             | ity Quest                                                                           | ions                                                |                                                             |                                      |                                                    |                                                           |                                                                                           |                                    |
| Entity Name     BEN     Download     Units     Upload     Units     Connection     Wiff Sufficient     Barriers to Robust Network     Image: Connection       Test-IDL     1227932     Image: Connection     Vinits     Connection     Wiff Sufficient     Barriers to Robust Network     Edit       EACK     Image: Connection     Image: Connection     Vinits     Connection     Wiff Sufficient     Barriers to Robust Network     Edit                                                                                                    | Entity Name     BEN     Download     Units     Upload     Units     Connection     Wiff Sufficient     Barriers to Robust Network     Image: Connection       Test-IDL     1227932     Image: Connection     Viff Sufficient     Barriers to Robust Network     Edit                                                                                                    | Entity Name       BEN       Download       Units       Upload       Units       Connection       Wift Sufficient       Barriers to Robust Network       Edit         Test-IDL       17227932       Image: Connection       Image: Connection       Wift Sufficient       Barriers to Robust Network       Edit         Back       Image: Connection       Image: Connection       Image: Connection       Image: Connection       Edit         Back       Image: Connection       Image: Connection </th <th>test-LS (BEN<br/>The following questi<br/>needs. These questi<br/>questions are inform<br/>Per-Entity B</th> <th>I: 17227933)<br/>lons are intended to<br/>ions are designed to<br/>mational only and wi<br/>casis Questio</th> <th>gather feedback fror<br/>provide comprehens<br/>Il not affect the fundi<br/><b>DNS</b></th> <th>m schools and<br/>sive insight into<br/>ing commitmer</th> <th>libraries on the s<br/>o the current star<br/>nts in any way.</th> <th>sufficiency of ti<br/>te of connectiv</th> <th>heir Internet access, w<br/>ity for schools and lib</th> <th>vide area network connect<br/>raries, including services a</th> <th>ions and the internal connections (e.g. Wi-i<br/>nd equipment not funded by the E-rate pro</th> <th>Fi) in meeting their<br/>ogram. The</th> | test-LS (BEN<br>The following questi<br>needs. These questi<br>questions are inform<br>Per-Entity B | I: 17227933)<br>lons are intended to<br>ions are designed to<br>mational only and wi<br>casis Questio | gather feedback fror<br>provide comprehens<br>Il not affect the fundi<br><b>DNS</b> | m schools and<br>sive insight into<br>ing commitmer | libraries on the s<br>o the current star<br>nts in any way. | sufficiency of ti<br>te of connectiv | heir Internet access, w<br>ity for schools and lib | vide area network connect<br>raries, including services a | ions and the internal connections (e.g. Wi-i<br>nd equipment not funded by the E-rate pro | Fi) in meeting their<br>ogram. The |
| Test-IDL         17227932         Edit         Edit           BACK               Edit           Edit            Edit </th <th>Test-IDL         17227932         Image: Constraint of the state of the state of</th> <th>TestiDL       17227932       Image: Constraint of the state of the stateo</th> <th>Entity Name</th> <th>BEN</th> <th>Download</th> <th>Units</th> <th>Upload</th> <th>Units</th> <th>Connection</th> <th>Wifi Sufficient</th> <th>Barriers to Robust Network</th> <th></th> | Test-IDL         17227932         Image: Constraint of the state of the state of | TestiDL       17227932       Image: Constraint of the state of the stateo                                                                                                    | Entity Name                                                                                         | BEN                                                                                                   | Download                                                                            | Units                                               | Upload                                                      | Units                                | Connection                                         | Wifi Sufficient                                           | Barriers to Robust Network                                                                |                                    |
|                                                                                                    |                                                                                                    | EACK CLOSE                                                                                                    | Test-IDL                                                                                            | 17227932                                                                                              |                                                                                     |                                                     |                                                             |                                      |                                                    |                                                           |                                                                                           | Edit                               |
|                                                                                                    |                                                                                                    |                                                                                                    | BACK                                                                                                |                                                                                                    |                                                                                     |                                                     |                                                             |                                      |                                                    |                                                           |                                                                                           | CLOSE                              |
|                                                                                                    |                                                                                                    |                                                                                                    |                                                                                                    |                                                                                                    |                                                                                     |                                                     |                                                             |                                      |                                                    |                                                           |                                                                                           |                                    |
|                                                                                                    |                                                                                                    |                                                                                                    |                                                                                                    |                                                                                                    |                                                                                     |                                                     |                                                             |                                      |                                                    |                                                           |                                                                                           |                                    |
|                                                                                                    |                                                                                                    |                                                                                                    |                                                                                                    |                                                                                                    |                                                                                     |                                                     |                                                             |                                      |                                                    |                                                           |                                                                                           |                                    |
|                                                                                                    |                                                                                                    |                                                                                                    |                                                                                                    |                                                                                                    |                                                                                     |                                                     |                                                             |                                      |                                                    |                                                           |                                                                                           |                                    |

| wanage                                                                            | connectiv                                                                                 | vity Quest                                                             | ions                                               |                                                    |                                       |                                                    |                                                             |                                                                                            |                                 |
|-----------------------------------------------------------------------------------|-------------------------------------------------------------------------------------------|------------------------------------------------------------------------|----------------------------------------------------|----------------------------------------------------|---------------------------------------|----------------------------------------------------|-------------------------------------------------------------|--------------------------------------------------------------------------------------------|---------------------------------|
| test-LS (BE                                                                       | N: 17227933)                                                                              |                                                                        |                                                    |                                                    |                                       |                                                    |                                                             |                                                                                            |                                 |
| The following que<br>needs. These ques<br>questions are info<br><b>Per-Entity</b> | stions are intended to<br>stions are designed to<br>rmational only and w<br>Basis Questio | gather feedback from<br>provide comprehens<br>ill not affect the fundi | m schools and<br>sive insight into<br>ng commitmer | libraries on the<br>the current stants in any way. | sufficiency of th<br>te of connectivi | ieir Internet access, w<br>ty for schools and libi | ride area network connecti<br>raries, including services ar | ions and the internal connections (e.g. Wi-Fi<br>nd equipment not funded by the E-rate pro | ) in meeting their<br>gram. The |
| Entity Name                                                                       | BEN                                                                                       | Download                                                               | Units                                              | Upload                                             | Units                                 | Connection                                         | Wifi Sufficient                                             | Barriers to Robust Network                                                                 |                                 |
| Test-IDL                                                                          | 17227932                                                                                  |                                                                        |                                                    |                                                    |                                       |                                                    |                                                             |                                                                                            | Edit                            |
| 250<br>What is the pred                                                           | ominant connection                                                                        | type coming to this                                                    | location? *                                        |                                                    |                                       | Mbps<br>How sufficient is                          | the quality of the Wi-Fi a                                  | at this location? *                                                                        | •                               |
| Cable Modem                                                                       |                                                                                           |                                                                        |                                                    |                                                    | -                                     | Mostly                                             |                                                             |                                                                                            | •                               |
| What are your bi<br>location? *<br>Lack of training a                             | ggest barriers to hav                                                                     | ving a robust interna                                                  | al network in                                      | your classroom                                     | ns at this                            |                                                    |                                                             |                                                                                            |                                 |
|                                                                                   |                                                                                           |                                                                        |                                                    |                                                    |                                       |                                                    | C <sub>2</sub>                                              |                                                                                            | SAVE CHANGES                    |
|                                                                                   |                                                                                           |                                                                        |                                                    |                                                    |                                       |                                                    |                                                             |                                                                                            |                                 |

If 'Other' is chosen as a response to biggest barriers question, additional information is requested.

| Manage (                                                                                                    | Connectiv                                                          | ity Quest/                                                            | ions                                             |                                                          |                                        |                                                     |                                                           |                                                                                           |                               |
|----------------------------------------------------------------------------------------------------|--------------------------------------------------------------------|-----------------------------------------------------------------------|--------------------------------------------------|----------------------------------------------------------|----------------------------------------|-----------------------------------------------------|-----------------------------------------------------------|-------------------------------------------------------------------------------------------|-------------------------------|
| test-LS (BEN                                                                                                   | : 17227933)                                                        |                                                                       |                                                  |                                                          |                                        |                                                     |                                                           |                                                                                           |                               |
| The following questi<br>needs. These questi<br>questions are inform                                            | ons are intended to<br>ons are designed to<br>national only and wi | gather feedback from<br>provide comprehens<br>Il not affect the fundi | n schools and<br>ive insight inte<br>ng commitme | libraries on the<br>o the current sta<br>nts in any way. | sufficiency of th<br>ate of connectivi | eir Internet access, wic<br>y for schools and libra | le area network connectio<br>ries, including services and | ns and the internal connections (e.g. Wi-Fi)<br>I equipment not funded by the E-rate prog | in meeting their<br>gram. The |
| Per-Entity B                                                                                                   | asis Questic                                                       | ins                                                                   |                                                  |                                                          |                                        |                                                     |                                                           |                                                                                           |                               |
| Entity Name                                                                                                    | BEN                                                                | Download                                                              | Units                                            | Upload                                                   | Units                                  | Connection                                          | Wifi Sufficient                                           | Barriers to Robust Network                                                                |                               |
| Test-IDL                                                                                                    | 17227932                                                           |                                                                       |                                                  |                                                          |                                        |                                                     |                                                           |                                                                                           | Edit                          |
| Connectivity                                                                                                   | Questions                                                          | Tost IDI                                                              |                                                  |                                                          |                                        |                                                     |                                                           |                                                                                           |                               |
| What is the total b                                                                                            | andwidth speed fr                                                  | om this location (inc                                                 | luding non E                                     | rate supported                                           | d services)?                           |                                                     |                                                           |                                                                                           |                               |
| Download Speed *                                                                                               |                                                                    |                                                                       |                                                  |                                                          |                                        | Download Speed U                                    | Inits *                                                   |                                                                                           |                               |
| 250                                                                                                    |                                                                    |                                                                       |                                                  |                                                          |                                        | Mbps                                                |                                                           |                                                                                           | •                             |
| Upload Speed *                                                                                                 |                                                                    |                                                                       |                                                  |                                                          |                                        | Upload Speed Unit                                   | s *                                                       |                                                                                           |                               |
| 250                                                                                                    |                                                                    |                                                                       |                                                  |                                                          |                                        | Mbps                                                |                                                           |                                                                                           | •                             |
|                                                                                                    | ninant connection                                                  | type coming to this                                                   | location?*                                       |                                                          |                                        | How sufficient is t                                 | he quality of the Wi-Fi at                                | this location? *                                                                          |                               |
| What is the predor                                                                                             |                                                                    |                                                                       |                                                  |                                                          | -                                      | Sometimes                                           |                                                           |                                                                                           | •                             |
| Cable Modem                                                                                                    |                                                                    |                                                                       |                                                  |                                                          |                                        |                                                     |                                                           |                                                                                           |                               |
| What is the predor<br>Cable Modem<br>What are your bigg<br>location?*                                          | est barriers to hav                                                | ing a robust interna                                                  | il network in                                    | your classroon                                           | ns at this                             |                                                     |                                                           |                                                                                           |                               |
| What is the predor<br>Cable Modem<br>What are your bigg<br>location? *<br>Other                                | est barriers to hav                                                | ing a robust interna                                                  | il network in                                    | your classroon                                           | ns at this                             |                                                     |                                                           |                                                                                           |                               |
| What is the predor<br>Cable Modem<br>What are your bigg<br>location? *<br>Other<br>If Other, please spo        | ecify *                                                            | ing a robust interna                                                  | il network in                                    | your classroon                                           | ns at this<br>T                        |                                                     |                                                           |                                                                                           |                               |
| What is the predor<br>Cable Modem<br>What are your bigg<br>location? *<br>Other<br>If Other, please spe        | test barriers to hav                                               | ing a robust intern                                                   | il network in                                    | your classroon                                           | ns at this                             |                                                     |                                                           |                                                                                           |                               |
| What is the predor<br>Cable Modem<br>What are your bigg<br>location? *<br>Other<br>If Other, please spe        | test barriers to hav                                               | ing a robust interna                                                  | I network in                                     | your classroon                                           | ns at this                             |                                                     |                                                           |                                                                                           |                               |
| What is the predor<br>Cable Modem<br>What are your bigg<br>location? *<br>Other<br>If Other, please spe        | rest barriers to hav                                               | ing a robust interni                                                  | il network in                                    | your classroon                                           | ns at this                             |                                                     |                                                           |                                                                                           |                               |
| What is the predor<br>Cable Modern<br>What are your bigg<br>location? *<br>Other<br>If Other, please spo       | rest barriers to hav                                               | ing a robust intern                                                   | I network in                                     | your classroon                                           | ns at this                             |                                                     |                                                           |                                                                                           | SAVE CHANGES                  |
| What is the predor<br>Cable Modem<br>What are your bigg<br>location?*<br>Other<br>If Other, please spo         | est barriers to hav                                                | ing a robust intern                                                   | I network in                                     | your classroon                                           | ns at this                             |                                                     |                                                           | 1                                                                                         | SAVE CHANGES                  |
| What is the predor<br>Cable Modem<br>What are your bigg<br>location?*<br>Other<br>If Other, please spo<br>BACK | test barriers to hav                                               | ing a robust interna                                                  | I network in                                     | your classroon                                           | ns at this                             |                                                     |                                                           |                                                                                           | SAVE CHANGES                  |
| What is the predor<br>Cable Modem<br>What are your bigg<br>location?*<br>Other<br>If Other, please spi<br>BACK | test barriers to hav                                               | ing a robust intern                                                   | ıl network in                                    | your classroon                                           | ns at this                             |                                                     |                                                           |                                                                                           | SAVE CHANGES                  |

If 'No' is the response to the question regarding aggregate internet access:

| News Tasks (11) Records Reports Actions                                                                                                    | Appian             |
|----------------------------------------------------------------------------------------------------|--------------------|
| Records : Applicant Entities #17227933 - test-LS Summary Customer Service Modifications Additional Information Discount Rate Contracts FCC Forms FRN Appeals News Related Actions                                                                                                    | <b>6</b>           |
| Manage Connectivity Questions                                                                                                    |                    |
| test-LS (BEN: 17227933)                                                                                                    |                    |
| The following questions are intended to gather feedback from schools and libraries on the sufficiency of their internet access. wide area network connections and the internal connections (e.g. Wi-Fi) in meeds. These questions are designed to provide comprehensive insight into the current state of connectivity for schools and libraries, including services and equipment not funded by the Erate program. T<br>questions are informational only and will not affect the funding commitments in any way. | eting their<br>The |
| System-wide Internet Access Questions                                                                                                    |                    |
| YES NO Z                                                                                                    |                    |
|                                                                                                    | CONTINUE           |
|                                                                                                    |                    |
|                                                                                                    |                    |
|                                                                                                    |                    |
|                                                                                                    |                    |
|                                                                                                    |                    |
|                                                                                                    |                    |

| Applicant Entities Stranzary Sustaines Service Additional Information Discount Rate Contracts PC Forms FIN Appeals New Related Attorns    Manage Connectivity Questions   Exet-LS (BEN: 17227933)   The following questions are intended to gather feedback from schools and libraries on the sufficiency of their Internet access, wide area network connections and the internal connections (e.g., Wi-Fi) in meeting their networks and equipment not funded by the E-rate program. The sustainability of the current state of connectivity for schools and libraries, including services and equipment not funded by the E-rate program. The sustainability of the schools and libraries in any way. Per-Entity Basis Questions   Initia Name BEN   Devinload Units   Upload Units   Consection Wiff Sufficient   Barriers to Robust Network   Exet                                                                                                    |                                                                                                    |                                                                                                    |                                                                                                    |                                                                                                    | /s Tasks (11)                                                                                     | Records Re                                                                                              | oorts Actions                                                                      |                                                   |                                                             |                                   |                                                         |                                                      |                                                                                        | 🚺 Apr                              |
|----------------------------------------------------------------------------------------------------|----------------------------------------------------------------------------------------------------|----------------------------------------------------------------------------------------------------|----------------------------------------------------------------------------------------------------|----------------------------------------------------------------------------------------------------|---------------------------------------------------------------------------------------------------|----------------------------------------------------------------------------------------------------|------------------------------------------------------------------------------------|---------------------------------------------------|-------------------------------------------------------------|-----------------------------------|---------------------------------------------------------|------------------------------------------------------|----------------------------------------------------------------------------------------|------------------------------------|
| Manage Connectivity Questions         test-LS (BEN: 17227933)         The following questions are intended to gather feedback from schools and libraries on the sufficiency of their intermet access, wide area network connections and the internal connections (e.g. Wi-Fi) in meeting their questions are information (may and will not affect the funding commitments in any way.         Per-Entity Basis Questions         Test-Jo (BEN: 17227932         Variance       Barriers to Robust Network         Editor         Test-Jo (BEN: 17227932                                                                                                    | Manage Connectivity Questions         test-LS (BEN: 17227933)         The following questions are intended to gather feedback from schools and libraries on the sufficiency of their internet access, wide area network connections and the internal connections (e.g. Wi-Fi) in meeting their questions are designed to provide comprehensive insight into the current state of connectivity for schools and libraries. Including services and equipment not funded by the E-rate program. The questions are informational only and will not affect the funding committenents in any way.         Per-Entity Basis Questions       Tentity Name       BEN       Download       Units       Quotes       Connection       Wiff Sufficient       Barriers to Robust Network       Edit         Test-IDL       17227932       Units       Connection       Wiff Sufficient       Barriers to Robust Network       Edit                                                                                                    | Manage Connectivity Questions         test-LS (BEN: 17227933)         The following questions are intended to gather feedback from schools and libraries on the sufficiency of their internet access, wide area network connections (e.g. Wi-Fi) in meeting their questions are designed to provide comprehensive indigit into the current state of connectivity for schools and libraries. Including services and equipment not funded by the E-rate program. The questions are funding commitments in any way.         Per-Entity Basis Questions         Test-DD       17227932         Test-DD       17227932         Lack       Edit                                                                                                    | Manage Connectivity Questions         test-LS (BEN: 17227933)         The following questions are intended to gather feedback from schools and libraries on the sufficiency of their internet access, wide area network connections and the internal connections (e.g. Wi-Fi) in meeting their operations are designed unnode comprehensive inoight into the current state of connectivity for schools and libraries. Including pervices and equipment not funded by the E-rate program. The questions are informational only and will not affect the funding commitment in any way.         Per-Entity Basis Questions       Inits       Upload       Units       Connection       Wiff Sufficient       Barriers to Robust Network       Edit         Inits       Download       Units       Opload       Units       Connection       Wiff Sufficient       Barriers to Robust Network       Edit         Extreme       Extreme       Edit       Ccose                                                                                                    | Manage Connectivity Questions         test-LS (BEN: 1722793)         The four instructions are informed to gather freehaak from schools and libraris on the sufficiency of thir internet access wide area network connections and the internal connections (e.g. Wi-R) in meeting their operations are eligible to provide comprehensive inght into a fore the funding commitments in any way.         Per-Entity Basis Questions         Intrity Name       BEN       Download       Units       Quotad       Wiff Sufficient       Barriers to Robust Network       Edit         test-DL       17227932       CLOSE       CLOSE       CLOSE       CLOSE                                                                                                    | Records / Applicant En<br>#17227933<br>Summary Custon                                             | tities<br><b>3 - test-LS</b><br>her Service Modifi                                                      | cations Additiona                                                                  | I Information                                     | Discount Rate                                               | Contracts                         | s FCC Forms FRN                                         | Appeals News Re                                      | slated Actions                                                                         |                                    |
| test-LS (BEN: 17227932)         The following questions are intended to gather feedback from schools and libraries on the sufficiency of their internet access. wide area network connections and the internal connections (e.g. Wi-Fi) in meeting their questions are eligible to provide comprehensive night into the current state of connectivity for schools and libraries, including services and equipment not funded by the E-rate program. The questions are eligible to provide comprehensive night into a direct the funding commitments in any way.         Per-Entity Basis Questions         tests.IDL       17227932       units       Upload       Units       Connection       Wiff Sufficient       Barriers to Robust Network       Edit         Back                                                                                                    | test-LS (BEN: 17227932)         The following questions are linkinged to provide comprehensive insight into the current state of connectivity for schools and libraries, including services and equipment not funded by the E-rate program. The questions are eigned to provide comprehensive insight into the current state of connectivity for schools and libraries, including services and equipment not funded by the E-rate program. The questions are eigned to provide comprehensive insight into the current state of connectivity for schools and libraries, including services and equipment not funded by the E-rate program. The questions are eigned to provide comprehensive insight into the current state of connectivity for schools and libraries, including services and equipment not funded by the E-rate program. The questions are linformational only and will not affect the funding commitments in any way.         Per-Entity Basis Questions       Entity Name       BeN       Download       Units       Connection       Wifl Sufficient       Barriers to Robust Network       Edit         Test-IDL       17227932       Image: Service Service Servic                                                                                                    | test-LS (BEN: 17227932)         The following questions are intended to gather feedback from schools and libraries on the sufficiency of their internet access, wide area network connections and the internal connections (e.g. Wi-Fi) in meeting their questions are informational only and will not affect the funding commitments in any way.         Per-Entity Basis Questions       Employment and the sufficiency of huirs is a prime of the sufficiency of huirs is a prime of huirs is a prime of huirs is a prime of huirs is a p | test-LS (BEN: 17227933)         The following questions are informed to gather feedback from schools and libraries on the sufficiency of their internet access wide area network connections and the internal connections (e.g. Wi-Fi) in meeting their questions are informational only and will not affect the funding commitments in any way.         Per-Entity Basis Questions       Emerginational only and will not affect the funding commitments in any way.         Initiary Name       BEN       Download       Units       Upload       Units       Connection       Wiff Sufficient       Barriers to Robust Network       Edit         Est-LDL       17227932       Initiary       Edit       Edit       Edit       Edit         BACK       CLOSE       Initiary       Initiary       CLOSE       Initiary       Initiary                                                                                                    | test-LS (BEN: 17227933)         The following questions are informed to gather feedback from schools and libraries on the sufficiency of their internet access wide area network connections and the internal connections (e.g. Wi-Fi) in meeting their cuestions are informational only and will not affect the funding commitments in any way.         Per-Entity Basis Questions       Emission Questions are elimpted to gather feedback from schools and libraries. including services and equipment not funded by the E-rate program. The cuestions are informational only and will not affect the funding commitments in any way.         Per-Entity Basis Questions       Initis Upload Units Connection Wiff Sufficient Barriers to Robust Network E edit         test-LD       17227932       Edit         Back       CLOSE       CLOSE | Manage                                                                                            | Connectiv                                                                                               | ity Quest                                                                          | ions                                              |                                                             |                                   |                                                         |                                                      |                                                                                        |                                    |
| Entity Name     BEN     Download     Units     Upload     Units     Connection     Wifi Sufficient     Barriers to Robust Network     Image: Connection       Test-IDL     17227932     0     0     0     0     0     0     Edit                                                                                                    | Entity Name     BEN     Download     Units     Upload     Units     Connection     Wifi Sufficient     Barriers to Robust Network     Edit       Test-IDL     17227932     Image: State State St                                                                                                  | Entity Name     BEN     Download     Units     Upload     Units     Connection     Wifi Sufficient     Barriers to Robust Network     Edit       Test-IDL     17227932     Image: State State St                                               | Entity Name     BEN     Download     Units     Upload     Units     Connection     Wifi Sufficient     Barriers to Robust Network     Edit       Test-IDL     17227932     Image: State State St | Entity Name     BEN     Download     Units     Upload     Units     Connection     Wifi Sufficient     Barriers to Robust Network     Edit                                                                                                    | test-LS (BEN<br>The following quest<br>needs. These quest<br>questions are inform<br>Per-Entity B | I: 17227933)<br>ions are intended to<br>lons are designed to<br>mational only and will<br>casis Questio | gather feedback from<br>provide comprehens<br>I not affect the fundii<br><b>NS</b> | n schools and<br>ive insight into<br>ng commitmer | libraries on the su<br>the current state<br>nts in any way. | ufficiency of th<br>of connectivi | eir Internet access, wide<br>ty for schools and librari | area network connectio<br>es, including services and | ns and the internal connections (e.g. Wi-F<br>d equipment not funded by the E-rate pro | ii) in meeting their<br>ogram. The |
| Test-IDL         17227932         Edit         Edit           BACK                Edit          Edit              Edit </th <th>Test-IDL         17227932         Image: Company of the state of the state of the</th> <th>Test-IDL         17227932         Edit         Edit           BACK         L         L<th>Test-DL       17227932       Edit         BACK       L       L       CLOSE</th><th>TestiDL       17227932       Edit         BACK       L       L       CCOSE</th><th>Entity Name</th><th>BEN</th><th>Download</th><th>Units</th><th>Upload</th><th>Units</th><th>Connection</th><th>Wifi Sufficient</th><th>Barriers to Robust Network</th><th></th></th> | Test-IDL         17227932         Image: Company of the state of the state of the | Test-IDL         17227932         Edit         Edit           BACK         L         L <th>Test-DL       17227932       Edit         BACK       L       L       CLOSE</th> <th>TestiDL       17227932       Edit         BACK       L       L       CCOSE</th> <th>Entity Name</th> <th>BEN</th> <th>Download</th> <th>Units</th> <th>Upload</th> <th>Units</th> <th>Connection</th> <th>Wifi Sufficient</th> <th>Barriers to Robust Network</th> <th></th>                                                                                                    | Test-DL       17227932       Edit         BACK       L       L       CLOSE                                                                                                    | TestiDL       17227932       Edit         BACK       L       L       CCOSE                                                                                                    | Entity Name                                                                                       | BEN                                                                                                    | Download                                                                           | Units                                             | Upload                                                      | Units                             | Connection                                              | Wifi Sufficient                                      | Barriers to Robust Network                                                             |                                    |
| BACK La CLOSE                                                                                                    | BACK CLOSE                                                                                                    | BACK CLOSE                                                                                                    |                                                                                                    |                                                                                                    | Test-IDL                                                                                          | 17227932                                                                                                |                                                                                    |                                                   |                                                             |                                   |                                                         |                                                      |                                                                                        | Edit                               |
|                                                                                                    |                                                                                                    |                                                                                                    |                                                                                                    |                                                                                                    | BACK                                                                                              |                                                                                                    |                                                                                    |                                                   |                                                             |                                   | De                                                      |                                                      |                                                                                        | CLOSE                              |
|                                                                                                    |                                                                                                    |                                                                                                    |                                                                                                    |                                                                                                    |                                                                                                   |                                                                                                    |                                                                                    |                                                   |                                                             |                                   |                                                         |                                                      |                                                                                        |                                    |

| ews Tasks (11)                                                                      | Records Re                                                                                               | ports Actions                                                          |                                                 |                                                           |                                   |                                                        |                                                          |                                                                                        | 💽 Ap                              |  |  |
|-------------------------------------------------------------------------------------|----------------------------------------------------------------------------------------------------|------------------------------------------------------------------------|-------------------------------------------------|-----------------------------------------------------------|-----------------------------------|--------------------------------------------------------|----------------------------------------------------------|----------------------------------------------------------------------------------------|-----------------------------------|--|--|
| test-LS (BEN<br>The following questi<br>needs. These questi<br>questions are inform | i: 17227933)<br>ons are intended to<br>ons are designed to<br>national only and wil                      | gather feedback from<br>provide comprehensi<br>I not affect the fundir | schools and l<br>ve insight into<br>g commitmen | ibraries on the si<br>the current state<br>ts in any way. | ufficiency of the of connectivity | eir Internet access, wide<br>ty for schools and librar | e area network connection<br>ies, including services and | ns and the internal connections (e.g. Wi-F<br>l equipment not funded by the E-rate pro | i) in meeting their<br>Igram. The |  |  |
| Per-Entity B                                                                        | asis Questio                                                                                             | ns                                                                     |                                                 |                                                           |                                   |                                                        |                                                          |                                                                                        |                                   |  |  |
| Entity Name                                                                         | BEN                                                                                                    | Download                                                               | Units                                           | Upload                                                    | Units                             | Connection                                             | Wifi Sufficient                                          | Barriers to Robust Network                                                             |                                   |  |  |
| Test-IDL                                                                            | 17227932                                                                                                 |                                                                        |                                                 |                                                           |                                   |                                                        |                                                          |                                                                                        | Edit                              |  |  |
| What is the total b<br>Download Speed *                                             | andwidth speed fro                                                                                       | m this location (inc                                                   | uding non E-I                                   | ate supported s                                           | services)?                        | Download Speed U                                       | nits *                                                   |                                                                                        | _                                 |  |  |
| Upload Speed *                                                                      |                                                                                                    |                                                                        |                                                 |                                                           |                                   | Upload Speed Units                                     | •                                                        |                                                                                        | •                                 |  |  |
| 250                                                                                 |                                                                                                    |                                                                        |                                                 |                                                           |                                   | Mbps                                                   | -                                                        |                                                                                        | •                                 |  |  |
| What is the predor                                                                  | ninant connection t                                                                                      | type coming to this                                                    | ocation? •                                      |                                                           | •                                 | How sufficient is th<br>Mostly                         | e quality of the Wi-Fi at                                | this location? *                                                                       | -                                 |  |  |
| What are your bigg<br>location? *                                                   | What are your biggest barriers to having a robust internal network in your classrooms at this location?* |                                                                        |                                                 |                                                           |                                   |                                                        |                                                          |                                                                                        |                                   |  |  |
| Equipment too cos                                                                   | tly                                                                                                    |                                                                        |                                                 |                                                           | •                                 |                                                        |                                                          |                                                                                        |                                   |  |  |
|                                                                                     |                                                                                                    |                                                                        |                                                 |                                                           |                                   |                                                        |                                                          |                                                                                        | SAVE CHANGES                      |  |  |
| BACK                                                                                |                                                                                                    |                                                                        |                                                 |                                                           |                                   |                                                        |                                                          |                                                                                        |                                   |  |  |
|                                                                                     |                                                                                                    |                                                                        |                                                 |                                                           |                                   |                                                        |                                                          |                                                                                        |                                   |  |  |
|                                                                                     |                                                                                                    |                                                                        |                                                 |                                                           |                                   |                                                        |                                                          |                                                                                        |                                   |  |  |

If 'Other' is chosen as a response to biggest barriers question, additional information is requested.

| test-LS (BEN: 172227933)         The following questions are intended to gather feedback from schools and libraries on the sufficiency of their internet access. wide area network connections and the internal connections (e.g., Wi-Fi) in meeting their needing their internet access. wide area network connections and equipment not funded by the Erate program. The questions are international only and will use affect the funding commitments in any way.         Per-Entity Basis Questions       Intits       Upload       Units       Connection       Wifi Sufficient       Barriers to Robust Network       Edit         Test-Div       17227932       Download       Units       Upload       Onnection       Wifi Sufficient       Barriers to Robust Network       Edit         Mose         Upload Speed *       Upload Speed Speed Units *           250         Upload Speed Speed Units *             Upload Speed *        Upload Speed Units *                What is the predominant connection type coming to this location?*       Mops                                                                                                    | s Tasks (11) Records Reports Actions Manage Connectivity Quest                                                                                                    | ons                        |              |                   |                            |                     |              |  |  |  |
|----------------------------------------------------------------------------------------------------|----------------------------------------------------------------------------------------------------|----------------------------|--------------|-------------------|----------------------------|---------------------|--------------|--|--|--|
| Per-Entity Basis Questions         Inity Name       BEN       Download       Units       Upload       Units       Connection       Wifi Sufficient       Barriers to Robust Network       Edit         Connectivity Questions - Test-IDL       Inits       Download Speed       Edit       Edit         Download Speed*       Download Speed Units*       Sometions*       •         250       Mops       •       •         What is the predominant connection type coming to this location?*       Upload Speed Units*       •         250       Mops       •       •         What is the predominant connection type coming to this location?*       •       •         Cable Modem       •       Sometimes       •         Other       •       •       •         If Other, please specify*       •       •          Motor       •       •        \$         Sometime*       •       •       •       •         Other       •       •       •       •         Other       •       •       •       •       •         Other       •       •       •       •       •       •         Other       • </th <th colspan="10">test-LS (BEN: 17227933)<br/>The following questions are intended to gather feedback from schools and libraries on the sufficiency of their internet access, wide area network connections and the internal connections (e.g., Wi-Fi) in meeting their<br/>needs. These questions are designed to provide comprehensive insight into the current state of connectivity for schools and libraries, including services and equipment not funded by the E-rate program. The<br/>questions are informational only and will not affect the funding commitments in any way.</th>                                                                                                    | test-LS (BEN: 17227933)<br>The following questions are intended to gather feedback from schools and libraries on the sufficiency of their internet access, wide area network connections and the internal connections (e.g., Wi-Fi) in meeting their<br>needs. These questions are designed to provide comprehensive insight into the current state of connectivity for schools and libraries, including services and equipment not funded by the E-rate program. The<br>questions are informational only and will not affect the funding commitments in any way. |                            |              |                   |                            |                     |              |  |  |  |
| Entity Name BEN Download Units Upload Units Connection Wiff Sufficient Barriers to Robust Network Edit   Connectivity Questions - Test-IDL What is the total bandwidth speed from this location (including non E-rate supported services)? Download Speed * Upload Speed * Upload Speed Units * Upload Speed Units * Upload Speed Units * Upload Speed Units * Upload Speed Units * Upload Speed Units * Upload Speed Units * Upload Speed Units * Other of this location? * What are your biggest barriers to having a robust internal network in your classrooms at this locatio? * Other of the context internal network in your classrooms at this Other of the context internal network in your classrooms at this Sometimes Sometimes Som                                                                                                    | Per-Entity Basis Questions                                                                                                    |                            |              |                   |                            |                     |              |  |  |  |
| Test-IDL 17227932                                                                                                    | Entity Name BEN Download Units Upload Units Connection Wiffi Sufficient Barriers to Robust Network                                                                                                    |                            |              |                   |                            |                     |              |  |  |  |
| Connectivity Questions - Test-IDL         What is the total bandwidth speed from this location (including non E-rate supported services)?         Download Speed *         250         Upload Speed *         250         Whops         250         Whops         250         Whops         250         Whops         250         Whops         250         Whops         250         Whops         Cohle Modem         Value are your biggest barriers to having a robust internal network in your classrooms at this location?*         Coher         If Other, Please specify*         Style CHANCES                                                                                                    | Test-IDL 17227932                                                                                                    |                            |              |                   |                            |                     | Edit         |  |  |  |
| Durnious spect     Durnious spect       250     Mops       Upload Speed *     Upload Speed Units *       250     Mops       What is the predominant connection type coming to this location? *     How sufficient is the quality of the Wi-Fi at this location? *       Cable Modem     •       What are your biggest barriers to having a robust internal network in your classrooms at this location? *     •       Other     •       If Other, please specify *     •                                                                                                    | Connectivity Questions - Test-IDL<br>What is the total bandwidth speed from this location (incl                                                                                                    | uding non E-rate supported | d services)? | Download Speed    | linite •                   |                     |              |  |  |  |
| Upload Speed *     Upload Speed Units *       250     Mbps       What is the predominant connection type coming to this location? *     How sufficient is the quality of the Wi-Fi at this location? *       Cable Modem     •       What are your biggest barriers to having a robust internal network in your classrooms at this location? *     •       Other     •       If Other, please specify *     •                                                                                                    | 250                                                                                                    |                            |              | Mbps              | omo                        |                     | -            |  |  |  |
| 250 Mbps - Mbps - Mbps | Upload Speed *                                                                                                    |                            |              | Upload Speed Un   | its *                      |                     |              |  |  |  |
| What is the predominant connection type coming to this location? *     How sufficient is the quality of the Wi-Fi at this location? *       Cable Modem     Sometimes       What are your biggest barriers to having a robust internal network in your classrooms at this location? *     Sometimes       Other     Image: Classical Classical Clastical Classical Classical Classical Classical Classical Cl                                                                                                    | 250                                                                                                    |                            |              | Mbps              |                            |                     | •            |  |  |  |
| Cable Modem     Sometimes     •       What are your biggest barriers to having a robust internal network in your classrooms at this location?*     •       Other     •       If Other, please specify*     •                                                                                                    | What is the predominant connection type coming to this l                                                                                                    | ocation? *                 |              | How sufficient is | the quality of the Wi-Fi a | it this location? * |              |  |  |  |
| What are your biggest barriers to having a robust internal network in your classrooms at this location?*  Other  If Other, please specify *  SAVE CHANGES BACK  CLOSE                                                                                                    | Cable Modem                                                                                                    |                            | -            | Sometimes         |                            |                     | -            |  |  |  |
| Other   If Other, please specify*  SAVE CHANGES  BACK  CLOSE                                                                                                    | What are your biggest barriers to having a robust internal<br>location?*                                                                                                    | network in your classroon  | ns at this   |                   |                            |                     |              |  |  |  |
| If Other, please specify *                                                                                                    | Other                                                                                                    |                            | -            |                   |                            |                     |              |  |  |  |
| SAVE CHANGES                                                                                                    | If Other, please specify *                                                                                                    |                            |              |                   |                            |                     |              |  |  |  |
| BACK CLOSE                                                                                                    |                                                                                                    |                            |              |                   |                            |                     |              |  |  |  |
|                                                                                                    |                                                                                                    |                            |              |                   |                            |                     |              |  |  |  |
| SAVE CHANGES                                                                                                    |                                                                                                    |                            | li           |                   |                            | _                   |              |  |  |  |
| BACK                                                                                                    |                                                                                                    |                            |              |                   |                            |                     | SAVE CHANGES |  |  |  |
|                                                                                                    | ВАСК                                                                                                    |                            |              |                   |                            |                     | CLOSE        |  |  |  |
|                                                                                                    |                                                                                                    |                            |              |                   |                            |                     |              |  |  |  |

# Managing an Organization's Entity Profile Data – Consortium

| News Tasks (14) Records Reports Actions | 🜔 Appien                             |
|-----------------------------------------|--------------------------------------|
| SAVE DRAFT<br>Create An Organization    |                                      |
| Name *                                  | Please Select An Organization Type * |
| test-CS                                 | Applicant                            |
|                                         | Applicant Entity Type *              |
|                                         | Consortium 👻                         |
| Physical Address                        |                                      |
| Address Line 1 *                        | County                               |
| 700, 12st NW                            |                                      |
| Address Line 2                          | Zip Code *                           |
|                                         | 20005 I                              |
| City *                                  | Zip Code Extension                   |
| DC                                      |                                      |
| State *                                 |                                      |
| DC 🗸                                    |                                      |
| Mailing Address                         |                                      |

| Mailing address is the same as physical address.         Address Line 1       County         700, 12st NW       Zip Code         Address Line 2       Zip Code         20005       Zip Code         20005       Zip Code Extension         DC       State         DC       Phone Number *         Phone Number *       Phone Number Extension         202.772.2000                                                                                                    | lews      | Tasks (14)       | Records        | Reports         | Actions |                        |   |
|----------------------------------------------------------------------------------------------------|-----------|------------------|----------------|-----------------|---------|------------------------|---|
| Address Line 1       County         Address Line 2       Zip Code         20005       Zip Code         20005       Zip Code Extension         DC       Zip Code Extension         State       Zip Code Extension         DC       State         DC       Phone Number *         Phone Number *       Phone Number Extension         202772.2000       Extension         Extel       Extension         fest@mailinator.com       Extension         Confirm Email       Extension         fest@mailinator.com       Extension         Messite URL       Extension                                                                                                    | 🗸 Maili   | ing address is t | he same as phy | ysical address. |         |                        |   |
| 700, 12x NW         Address Line 2       Zip Code         20005       Zip Code Extension         DC       State         DC       State         State       State         State       State         State       State         State       State         State       State         State       State         State       State         State       State         State       State         State       State         State       State         State       State <tr< td=""><td>Address</td><td>s Line 1</td><td></td><td></td><td></td><td>County</td><td></td></tr<>                                                               | Address   | s Line 1         |                |                 |         | County                 |   |
| Address Line 2       Zip Code<br>2005         City       Zip Code Extension         DC       State         DC       State         State       State         State       State         State       State         State       State         State       State         State       State         State       State         State       State         State       State         State       State         State       State         State       State         State       State         State       State<                                                                                                    | 700, 129  | st NW            |                |                 |         |                        |   |
| 2005           City         Zip Code Extension           DC         State           DC         State           State         State           DC         State           State         State           State         State           State         State           State         State           State         State           State         State           State         State           State         State           State         State           State         State           State         State           State <td>Address</td> <td>s Line 2</td> <td></td> <td></td> <td></td> <td>Zip Code</td> <td></td> | Address   | s Line 2         |                |                 |         | Zip Code               |   |
| city Zip Code Extension   DC   State   DC   Other Methods of Contact   Phone Number •   Phone Number •   Phone Numb                    |           |                  |                |                 |         | 20005                  |   |
| DC         State         DC         Other Methods of Contact         Phone Number •       Phone Number Extension         202-772-2000                                                                                                    | City      |                  |                |                 |         | Zip Code Extension     |   |
| State         DC           Other Methods of Contact         Phone Number Extension           202-772-2000                                                                                                    | DC        |                  |                |                 |         |                        |   |
| DC         Other Methods of Contact         Phone Number •       Phone Number Extension         202.772.2000                                                                                                    | State     |                  |                |                 |         |                        |   |
| Other Methods of Contact   Phone Number *   Phone Number Extension   202-772-2000   Ext.000-0000   Email   test@mailinator.com   Confirm Email   test@mailinator.com                                                                                                    | DC        |                  |                |                 |         |                        |   |
| Phone Number *         Phone Number Extension           202-772-2000                                                                                                    | Othe      | er Method        | s of Cont      | tact            |         |                        |   |
| 202.772.2000       Ex. 000-0000       Email       test@mailinator.com       Confirm Email       test@mailinator.com        Website URL                                                                                                    | Phone I   | Number *         |                |                 |         | Phone Number Extension |   |
| Ex. 000-0000  Email test@mailinator.com Confirm Email test@mailinator.com Website URL                                                                                                    | 202-77    | 72-2000          |                |                 |         |                        |   |
| Email test@mailinator.com Confirm Email test@mailinator.com Website URL                                                                                                    | Ex. 000-0 | 100-000          |                |                 |         |                        |   |
| test@mailinator.com  Confirm Email  test@mailinator.com  Website URL                                                                                                    | Email     |                  |                |                 |         | Ν                      |   |
| Confirm Email test@mailinator.com Website URL                                                                                                    | test@r    | mailinator.com   |                |                 |         | hiji ka                |   |
| test@mailinator.com Website URL                                                                                                    | Confirm   | n Email          |                |                 |         |                        |   |
| Website URL                                                                                                    | test@r    | mailinator.com   |                |                 |         |                        |   |
|                                                                                                    | Website   | e URL            |                |                 |         |                        | _ |
|                                                                                                    |           |                  |                |                 |         |                        |   |
|                                                                                                    |           |                  |                |                 |         |                        |   |

| FCC Registration Number 🕢 | I        |
|---------------------------|----------|
| CANCEL                    | CONTINUE |
|                           |          |

When you click 'Continue', the below is the next input screen.

Consortium Sub-Type: 'State -wide'

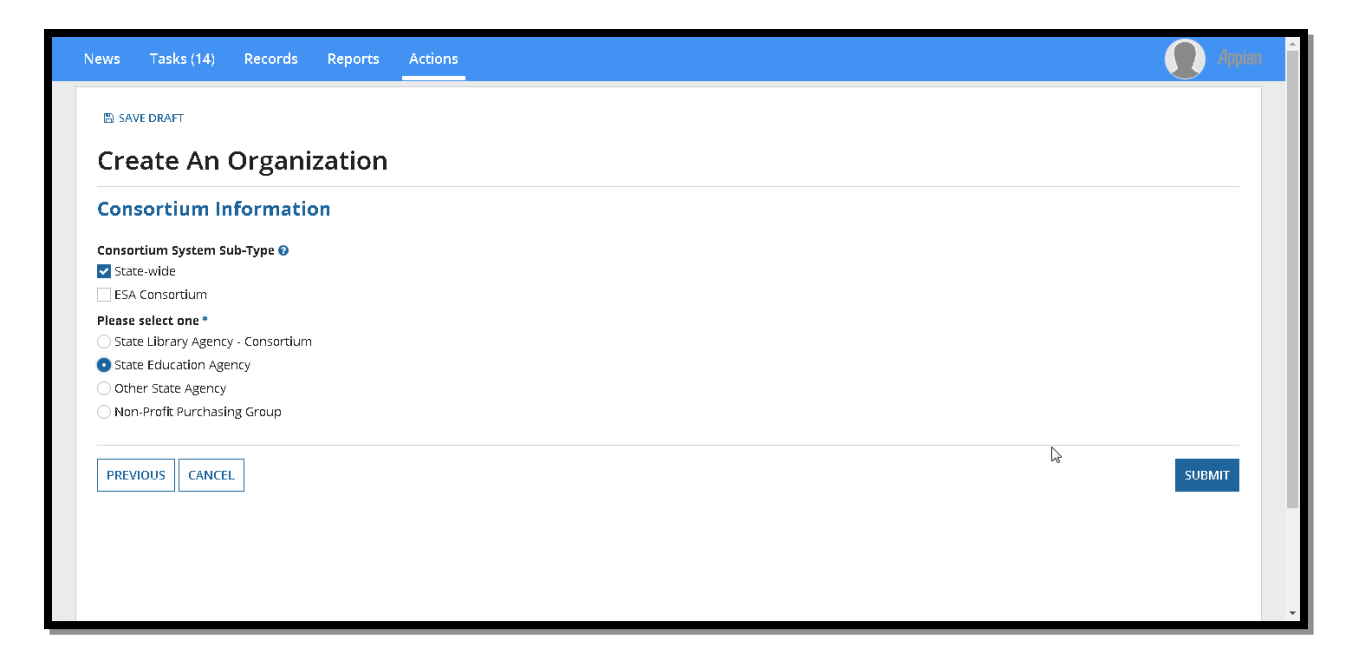

Consortium Sub-Type: 'ESA Consortium'

| News Tasks (14) Records Reports Actions | 🚺 Appian |
|-----------------------------------------|----------|
| D SAVE DRAFT                            |          |
| Create An Organization                  |          |
| Consortium Information                  |          |
| Consortium System Sub-Type 🛛            |          |
| ESA Consortium                          |          |
| PREVIOUS CANCEL                         | SUBMIT   |
|                                         |          |
|                                         | ₽        |
|                                         |          |
|                                         |          |
|                                         |          |
|                                         | -        |

Clicking 'Submit' creates the organization.

| News                | Tasks (14)  | Records                 | Reports                  | Actions                   | 🚺 Appian |
|---------------------|-------------|-------------------------|--------------------------|---------------------------|----------|
| Org<br><u>Click</u> | anization # | 41722793<br>the organiz | 4 has bee<br>ation recor | en created<br>d dashboard |          |
|                     |             |                         |                          |                           | Da       |
|                     |             |                         |                          |                           |          |

Manage Organization Relationships

| Summary Customer Service Mo                                                                                    | . <b>)</b><br>odifications Additional Information (                                     | Iontracts FCC Forms FRN Appea | als News Related Actions | <b>e</b>              |
|----------------------------------------------------------------------------------------------------|-----------------------------------------------------------------------------------------|-------------------------------|--------------------------|-----------------------|
| Manage Organiza<br>Please make a selection below to add or r<br>How would you like to<br>REMOVE A RELATIONSHIP | ation Relationships<br>remove an organization relationship<br>> manage your organizatio | n relationships?              | ADD CONSORTIUM MEMBER    | ADD A CONSULTING FIRM |
| CANCEL                                                                                                    |                                                                                         |                               |                          |                       |

| ws Task     | (14) Records              | Reports              | Actions                |           |           |             |      |                 | 🚺 Appie |
|-------------|---------------------------|----------------------|------------------------|-----------|-----------|-------------|------|-----------------|---------|
| Summary     | Customer Service          | Modifications        | Additional Information | Contracts | FCC Forms | FRN Appeals | News | Related Actions |         |
| Add         | Consortiu                 | m Memł               | ber                    |           |           |             |      |                 |         |
| Please ente | r search criteria below a | nd hit search to con | tinue                  |           |           |             |      |                 |         |
| What (      | Organization Type *       | type are yo          | ou looking for?        |           |           |             |      |                 |         |
| Library S   | ystem                     |                      |                        |           |           |             |      |                 | -       |
| Which       | organization              | are you lo           | oking for?             |           |           |             |      |                 |         |
| BEN Searc   | :h                        |                      |                        |           | Name S    | arch        |      |                 |         |
|             |                           |                      |                        |           | test      |             |      |                 |         |
| State Sear  | rch                       |                      |                        |           |           |             |      |                 |         |
| DC          |                           |                      |                        |           | •         |             |      |                 |         |
|             |                           |                      |                        |           |           |             |      |                 |         |
| CANCEL      | PREVIOUS                  |                      |                        |           |           |             |      |                 | SEARCH  |
|             |                           |                      |                        |           |           |             |      |                 |         |
|             |                           |                      |                        |           |           |             |      |                 |         |
|             |                           |                      |                        |           |           |             |      |                 |         |

| s            | Tasks (14)                                                                    | Records     | Reports       | Actions    |             |           |                |             |       |                 |                       | 🚺 Ap   |  |
|--------------|-------------------------------------------------------------------------------|-------------|---------------|------------|-------------|-----------|----------------|-------------|-------|-----------------|-----------------------|--------|--|
| Summa        | ary Custon                                                                    | ner Service | Modifications | Additional | Information | Contracts | FCC Forms      | FRN Appeals | News  | Related Actions |                       |        |  |
| Ad<br>Please | Add Consortium Member<br>ases select an organization to create a relationship |             |               |            |             |           |                |             |       |                 |                       |        |  |
| Cur          | rent Rel                                                                      | ationship   | o(s)          |            |             |           |                |             |       |                 |                       |        |  |
| BEN          | I                                                                             | Name        |               | 1 Add      | ress        |           | City           |             | State |                 | Zip Code              |        |  |
|              |                                                                               |             |               |            |             | No it     | tems available |             |       |                 |                       |        |  |
| Ada<br>•     | l Relatio                                                                     | nship(s)    |               |            |             |           |                |             |       |                 |                       |        |  |
| ~            | BEN                                                                           |             | Name          |            | 1 Address   |           |                | City        |       | State           | Zi <sup>h</sup> )Code |        |  |
| ~            | 17227933                                                                      |             | test-LS       |            | 700, 12st   | N₩        |                | DC          |       | DC              | 20005                 |        |  |
| CAN          | ICEL PREV                                                                     | IOUS        |               |            |             |           |                |             |       |                 |                       | SUBMIT |  |

Clicking 'Submit' establishes the relationship and a new consortium member is created.